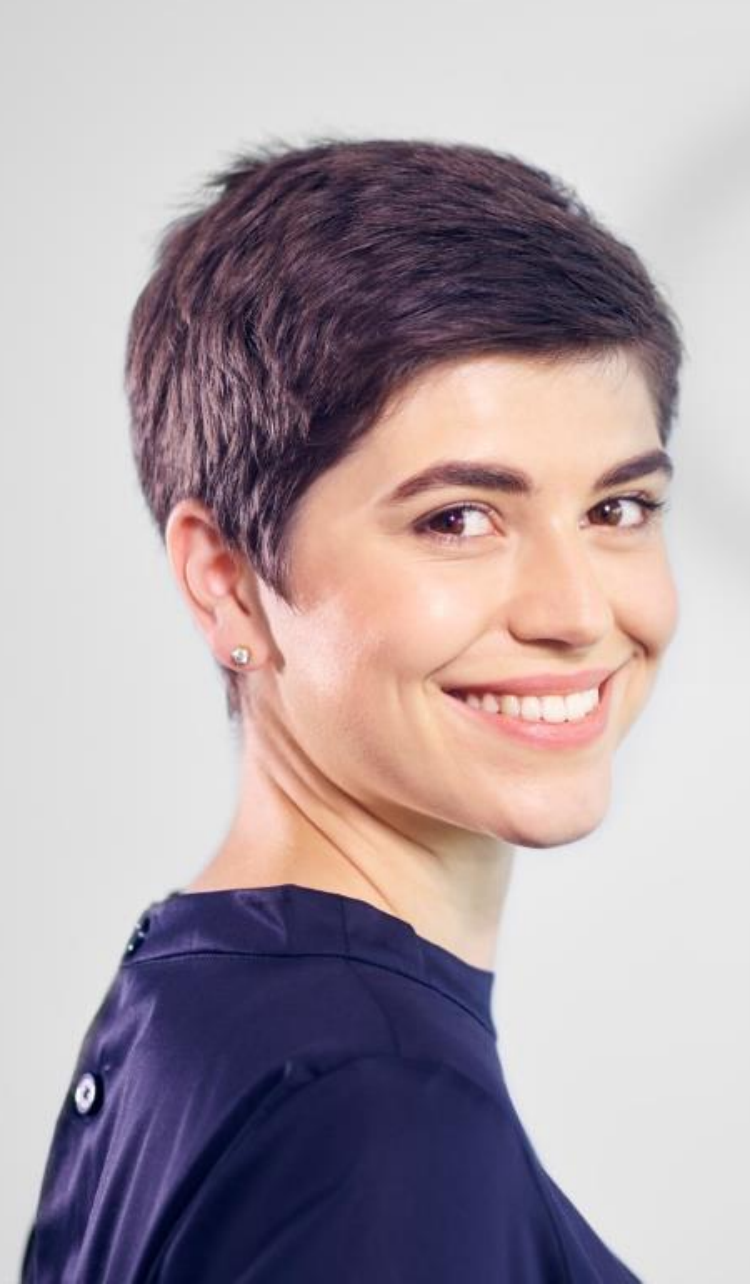

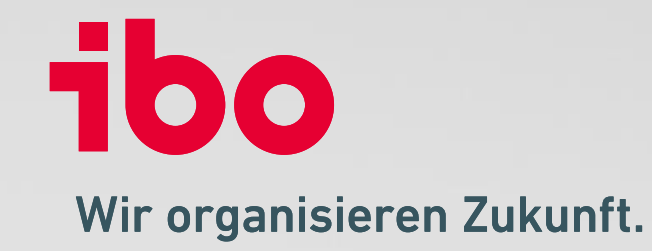

Was ist neu?

## Allgemeine Hinweise zum Update 21.1

## **Unsere Empfehlung:**

• Besuchen Sie eines der Update-Webinare, BEVOR sie das Update einspielen.

Nach Einspielen des Updates ist u.a. die Prüfungsdokumentation in einem neuen Bereich vorzunehmen.

• Besuchen Sie unsere Update-Seite mit viele weiteren wichtigen Informationen zu den Updates:

#### https://www.ibo.de/iboqsr-iboaudit/update

## Wichtig:

• Für neue Bereiche, Reports und Programmfunktionen kommen oftmals **neue Rechte** dazu, die entsprechend zuzuweisen sind.

## TIPP:

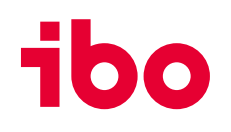

## Modernisiertes Design der Benutzeroberfläche

Die **Benutzeroberfläche** hat ein neues, frisches und **modernes Design** erhalten.

Icons und Symbole wurden ebenfalls überarbeitet.

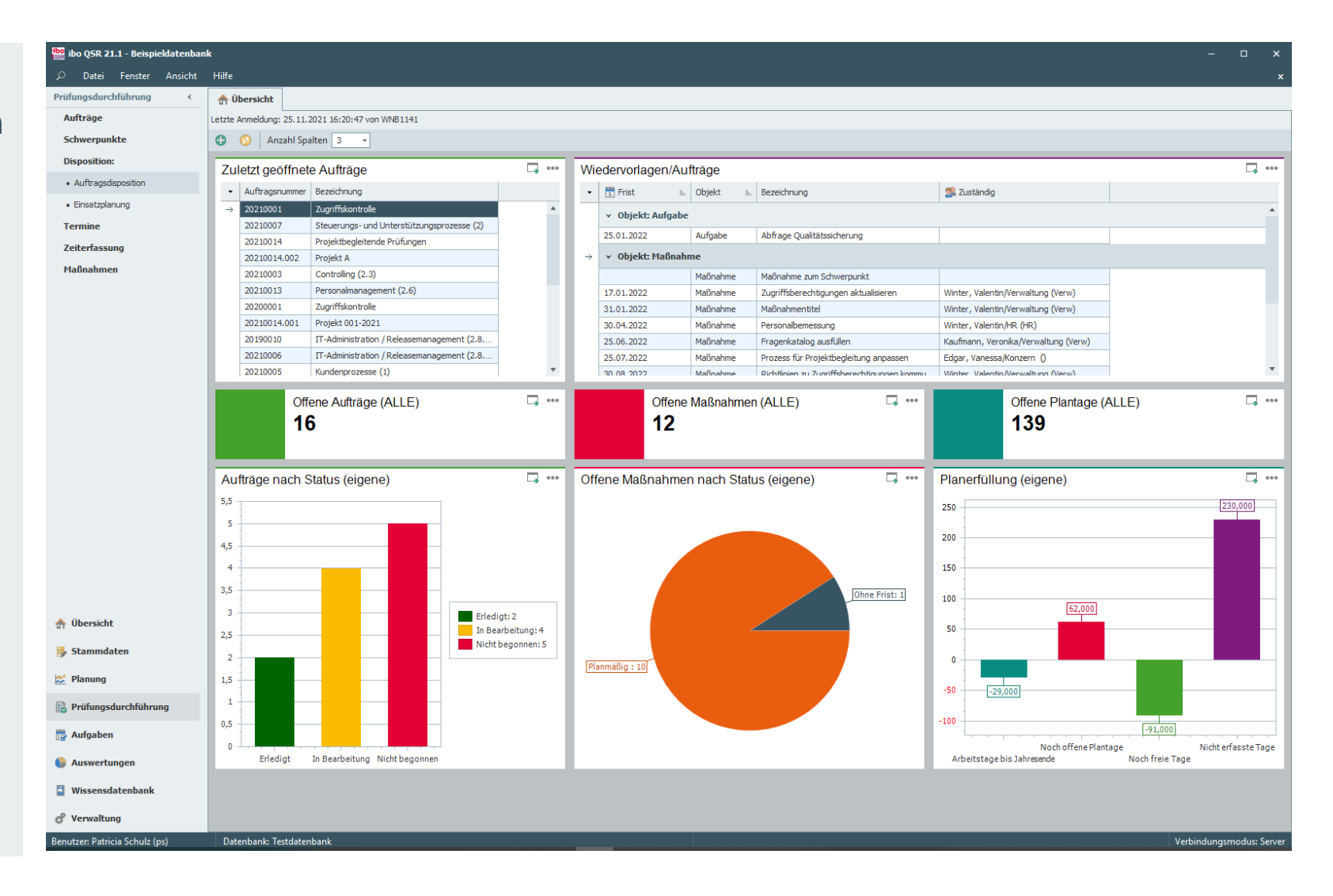

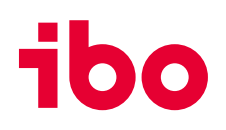

## **Optimierte Darstellung und Bedienung**

Die **Auftragsseiten** in der Planung und Prüfungsdurchführung wurden **übersichtlicher angeordnet**.

Der Bereich "Bereiche" wurde nach oben verschoben und sorgt so für mehr Platz, eine bessere Navigation und Übersichtlichkeit. (1)

Informationen und Funktionen, die zum Prüfungsprozess gehören, wurden zum Prüfungsprozess verschoben. (2)

Der Bereich "Funktionen", lässt sich über ein neues Symbol aufklappen. (3)

| 📸 ibo QSR 21.1 - Beispieldatenbank | k                             |                                                                                                    |                                       |                                                    | - 🗆 X                 |
|------------------------------------|-------------------------------|----------------------------------------------------------------------------------------------------|---------------------------------------|----------------------------------------------------|-----------------------|
| ${\cal P}$ Datei Fenster Ansicht   | Hilfe                         |                                                                                                    |                                       |                                                    | ×                     |
| Prüfungsdurchführung <             | Aufträge 🛛                    | Auftrag 20210001                                                                                                 |                                       |                                                    |                       |
| Aufträge                           | 🛛 🖸 🗔 🔆 🚱                     | < > >                                                                                                    |                                       |                                                    |                       |
| Schwerpunkte                       | Bezeichnung Zugriffskontrolle | Prüfung (KfNr) Benutzer- und Berechtigungsvo                                                                     | erwaltung (2.8.25)                    |                                                    |                       |
| Disposition:                       | Auftragsstatus In Bearbeitung | OrgEinheit Konzern ()                                                                                            | 1777<br>1772                          |                                                    |                       |
| Auftragsdisposition                |                               | 🗉 💊 📑 🗃 📽 🛅 🕅                                                                                                    |                                       |                                                    |                       |
| Einsatzpianung                     | Vorbereitung                  |                                                                                                    |                                       | Prüfungsprozess                                    |                       |
| Termine                            | Planung                       | A                                                                                                    | 4                                     |                                                    |                       |
| Zeiterfassung                      | Jahr                          | 2021                                                                                                    |                                       |                                                    |                       |
| Maßnahmen                          | Monat                         | Undef                                                                                                    |                                       | Prozessstatus     Maßnahmen erfa                   | sst                   |
| Vavöffantlichungan                 | Auftragsnummer                | 20210001                                                                                                    |                                       | 2                                                  |                       |
| veronentlichungen                  | Тур                           | Hauptauftrag                                                                                                    |                                       | Erreichungsgrad 43 %                               |                       |
|                                    | Auftragsart                   | Standard (STA)                                                                                                   |                                       | ★ Arbeitsschritt                                   | Erledigt Kontrolliert |
|                                    | Prüfungskategorie             | IT-Prüfung (IT)                                                                                                  |                                       |                                                    |                       |
|                                    | Prutungsart                   | Funktionsprutung (Funkt)                                                                                         |                                       |                                                    |                       |
|                                    | Upgeplante Brüfung            |                                                                                                    |                                       | Drüfungsahkundigung                                |                       |
|                                    | ongeplante Protong            | Bitte auf den Bereich Verwaltung besonders achten                                                                |                                       | Forierte Drüferstetetete                           | ✓                     |
|                                    |                               | Ditto dal don Deroion Formattang Dobertatio deritori.                                                            |                                       | Preigabe Protongsstrategie                         | V V                   |
|                                    | Bemerkung Planung             |                                                                                                    |                                       |                                                    |                       |
|                                    |                               |                                                                                                    |                                       | Prutungsnandlungen                                 |                       |
|                                    | Risiko-Kennzahl Planung       |                                                                                                    |                                       | Risikobewertung erstellen                          |                       |
|                                    | Risikobeurteilung             |                                                                                                    |                                       | Feststellungen erfassen                            |                       |
|                                    | Nachschauprutung              | Nein La 🖉                                                                                                    |                                       | Maßnahmen erfassen                                 |                       |
|                                    | Prutungsdurchtuhrung          | *                                                                                                    |                                       | Prüfbericht (Entwurf)                              |                       |
|                                    | Prüfungsbeginn                | Schulz Patricia (os)                                                                                             |                                       | V Bericht                                          |                       |
|                                    | Zus Berechtigung 1            | Schuz, Patha (ps)                                                                                                |                                       | > Berichtskritik                                   |                       |
|                                    | Zus. Berechtigung 2           | · · · · · · · · · · · · · · · · · · ·                                                                            |                                       | Veröffentlichung Berichtse                         |                       |
|                                    | Schwerpunkt                   |                                                                                                    |                                       | Ggf. Einarbeitung Anmerk                           |                       |
|                                    | Risiko-Kennzahl vor Prüfung   | g                                                                                                    |                                       | Veröffentlichung Maßnahm                           |                       |
|                                    | Fehlerrisiko                  |                                                                                                    |                                       | Veröffentlichung Finalbericht                      |                       |
|                                    | Stichtag                      | •                                                                                                    |                                       | ✓ Prüfungsabschluss                                |                       |
| 👚 Übersicht                        | Prüfungsziele                 | Kein Prüfungsziel ausgewählt                                                                                     |                                       | Prüfung bewerten                                   |                       |
| 🐉 Stammdaten                       | Prüfungsziel                  | Das Ziel ist es, die Verteilung der Zugnttsberechtigungtür zentrale<br>Datenbanken im Unternehmen zu überprüfen. |                                       | Risiko aktualisieren     Qualitätssicherung Abschl |                       |
| 뚣 Planung                          |                               | Informationen und Unterlagen zur Dröfungestrategie                                                               |                                       |                                                    |                       |
| Prüfungsdurchführung               |                               | momatorien und Ontenagen zur Frürungsstrategie                                                                   |                                       | 41                                                 |                       |
|                                    | Prufungsstrategie             |                                                                                                    |                                       |                                                    |                       |
| Paufgaben                          |                               |                                                                                                    |                                       |                                                    |                       |
| 🚱 Auswertungen                     | Unterlagen                    | 2                                                                                                    |                                       | Legende                                            |                       |
| Wissensdatenbank                   | Discretion                    |                                                                                                    |                                       | Meilenstein                                        |                       |
| 6.u. u                             | Kernens Penito (ck)           | 5Tane                                                                                                    |                                       | Kritischer Erfolgsfaktor                           |                       |
| æ verwaltung                       | Schulz Patricia (ns)          | 3 Tage                                                                                                    | · · · · · · · · · · · · · · · · · · · | Meilenstein und Kritischer Erfolgsfaktor           |                       |
| Benutzer: Patricia Schulz (ps)     | Datenbank: Testdatenbank      |                                                                                                    |                                       | Verbin                                             | dungsmodus: Server    |

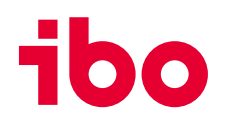

## Schwerpunkte für Aufträge

Für Aufträge können jetzt (Prüfungs-) **Schwerpunkte** angelegt werden. Dies ist sowohl in der Planung als auch in der Prüfungsdurchführung möglich.

Den Schwerpunkten können im Reiter "Prüfungsdokumentation" Fragen, Feststellungen und Maßnahmen zugeordnet werden.

Im Vergleich zu den Teilaufträgen lassen sich Schwerpunkte mit dem Hauptauftrag in einen Bericht überführen.

#### Wichtig:

Um die Funktion nutzen zu können, müssen vorher **Rechte vergeben** werden – sowohl in der Planung als auch in der Prüfungsdurchführung.

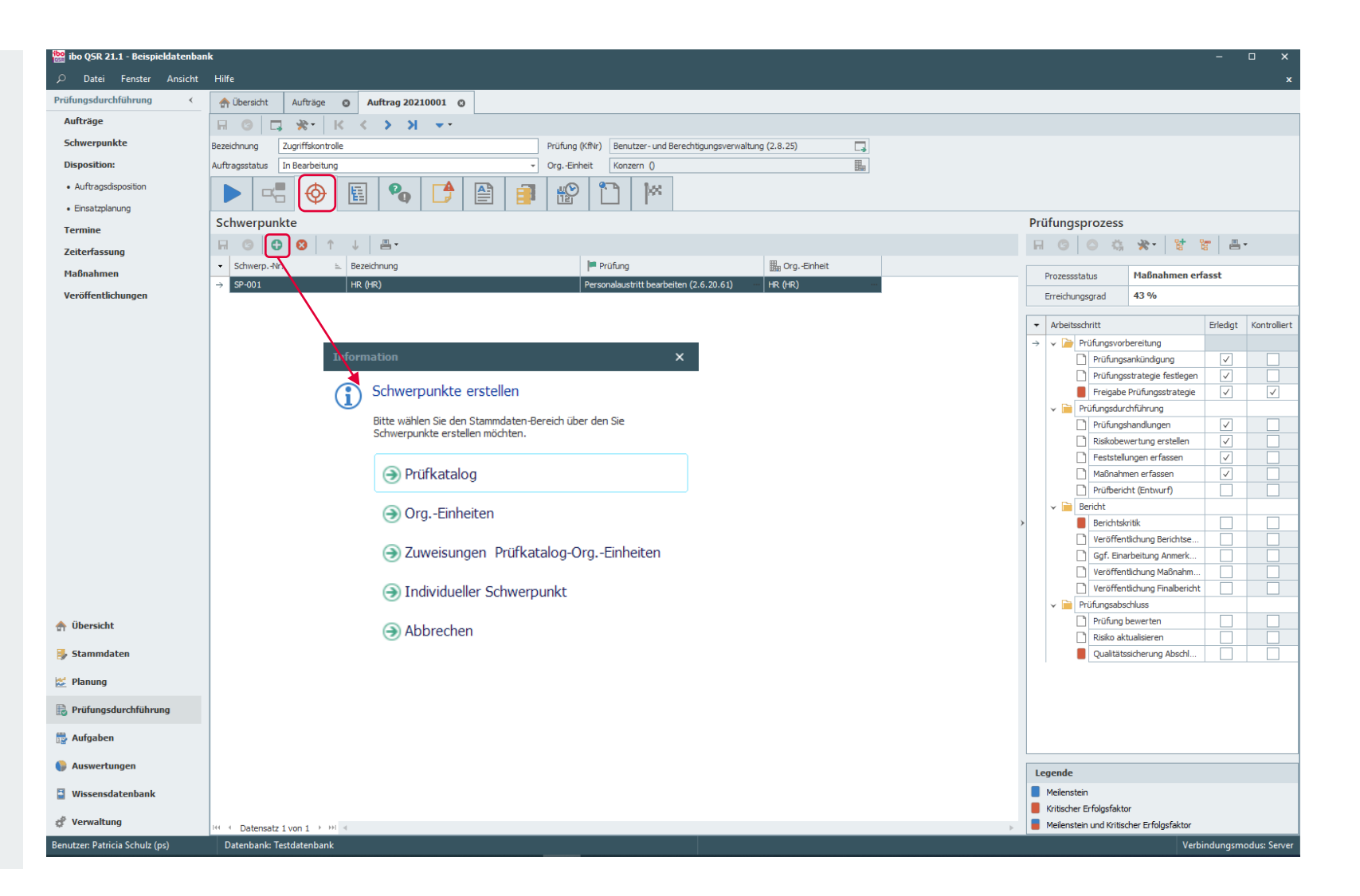

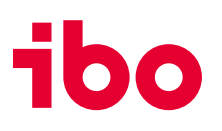

## Neuer Bereich "Prüfungsdokumentation" für Aufträge

Es gibt einen **neuen Bereich** für die **Prüfungsdokumentation**.

#### WICHTIG:

Nach dem Update auf die Version 21.1 erfolgt hier die Erfassung und Bearbeitung von Fragen, Feststellungen und Maßnahmen.

Diese werden in einer aufklappbaren übersichtlichen **Baumstruktur** (1) angezeigt und bearbeitet. Eine Schnellnavigation wird systemseitig unterstützt (2). Es besteht die Möglichkeit zwei Bereiche **nebeneinander** anzuzeigen und zu bearbeiten. (3)

Textfelder kann man in der neu geschaffenen **Pinnwand** ausführlicher sehen und anpinnen. (4)

| ibo<br>038 ibo | QSR 21.1 - Beispieldatenbank                                                                                                    |                                        |                                         |     |                              | -                        | o x           |
|----------------|----------------------------------------------------------------------------------------------------|----------------------------------------|-----------------------------------------|-----|------------------------------|--------------------------|---------------|
|                | Datei Fenster Ansicht Hilfe                                                                                                    |                                        |                                         |     |                              |                          | ×             |
| >              | The state of the state of the s |                                        |                                         |     |                              |                          |               |
|                | н © ц ж∙ к < > א ◄-                                                                                                    |                                        |                                         |     |                              |                          |               |
|                | Bezeichnung Zugriffskontrolle                                                                                                    | Prüfung (KfNr) Benutzer- und Berechtig | igungsverwaltung (2.8.25)               |     |                              |                          |               |
|                | Auftragsstatus In Bearbeitung -                                                                                                    | OrgEinheit Konzern ()                  |                                         |     |                              |                          |               |
|                | ▶ < 😓 🗞 🖪 🖗 🖪                                                                                                    | * 1                                    |                                         |     |                              |                          |               |
|                | Prüfungsdokumentation                                                                                                    |                                        |                                         |     |                              |                          |               |
| 2              | <u>HR (HR) &gt; Frage zum Schwerpunkt</u> > <u>Feststellung zum Schwerp</u>                                                                                                    | unkt > <u>Maßnahme zum Schwerp</u>     | unkt                                    |     | 3                            |                          |               |
| Ξ.             |                                                                                                    |                                        | Eeststellung 3                          | G   |                              | ✓ >>> Maßnahme M-20210   | 001-004       |
|                | Bezeichnung Nr.                                                                                                    | Allgemein                              | · • • • • • • • • • • • • • • • • • • • |     | Allgemein                    |                          | A A           |
| <u>o</u>       | V II Zugriffskontrolle 20210001                                                                                                    | Feststellung Nr. 3                     | <b>4</b>                                |     | Frist                        |                          | -             |
| E              | Existiert ein Konzept für die Zugriffskont 1                                                                                                    | Titel Festste                          | ellung zum Schwerpunkt                  |     | Nummer                       | M-20210001-004           |               |
| 崖              | ✓ ✓ Werden die Berechtigungen regelm                                                                                                    | Es gib                                 | ot eine neue QSR Verision               |     | Titel                        | Maßnahme zum Schwerpunkt |               |
| durc           | ✓ ▲ Feststellungstitel 1                                                                                                    | Feststellung                           | 2                                       |     | Beschlossen am               |                          | · ·           |
| s6u            | Maßnahmentitel M-20210001-001                                                                                                    |                                        |                                         |     | Zuständiger Revisor          | Schulz, Patricia (ps)    | · ···         |
| -iji           | Werden beim Zugriff auf die Kundendaten 3                                                                                                    |                                        |                                         |     | Bedeutung                    |                          |               |
| ۵.             | > 🕜 Gibt es Mechanismen oder Regelungen, di 4                                                                                                    | Ursache                                | 13                                      |     |                              |                          |               |
|                | ✓ ♦ HR (HR) SP-001                                                                                                    |                                        |                                         |     | Bemerkung                    |                          |               |
|                | ✓ ✓ Frage zum Schwerpunkt                                                                                                    |                                        |                                         |     |                              |                          |               |
|                | ✓ ▲ Feststellung zum Schwerpunkt 3                                                                                                    | turnet la ma                           | 1730                                    |     | Zuordnung Feststellungen     | 3                        | ··· ×         |
|                | → Maßnahme zum Schwerpunkt M-20210001-004                                                                                                    | Auswirkung                             | <u>a</u>                                |     | Betroffene OrgEinheiten      |                          | ··· ×         |
|                |                                                                                                    |                                        |                                         |     | Erledigung                   |                          | ^             |
|                |                                                                                                    | Kategorie                              | · · · · · · · · · · · · · · · · · · ·   |     | Verantwortlicher Mitarbeiter |                          | <u></u>       |
|                |                                                                                                    | Feststellungskategorie                 | · · · · · · · · · · · · · · · · · · ·   |     | Zuständige Abteilung         |                          |               |
|                |                                                                                                    | Statistik                              | ×                                       |     | Benutzerdefinierte Felder    |                          |               |
|                |                                                                                                    |                                        |                                         |     | ICS<br>Text 2                |                          |               |
|                |                                                                                                    |                                        |                                         |     | Wert 1                       |                          | •             |
| ♠              |                                                                                                    | Pinnwand Dokumente Relevante           | e Bereiche 4                            | Pin | Dokumente                    | *                        |               |
|                |                                                                                                    | * *                                    |                                         | ×   | ×.                           |                          |               |
|                |                                                                                                    | 4                                      | A                                       |     |                              |                          | Â             |
| ₽              |                                                                                                    |                                        |                                         |     |                              |                          |               |
| 100            |                                                                                                    |                                        |                                         |     |                              |                          |               |
| 12             | ¥                                                                                                    |                                        |                                         |     |                              |                          |               |
|                | Legende                                                                                                    |                                        |                                         |     |                              |                          |               |
|                | Auftrag 🛕 Feststellung                                                                                                    |                                        |                                         |     |                              |                          |               |
| -              | Schwerpunkt Maßnahme (Erledigt)                                                                                                    |                                        |                                         |     |                              |                          |               |
| R              | Fragen Maßnahme (Offen)                                                                                                    |                                        |                                         |     |                              |                          |               |
| ~              | ✓ Frage bearbeitet                                                                                                    |                                        | ×                                       |     |                              |                          | Υ             |
| Benutz         | er: Patricia Schulz (ps) Datenbank: Testdatenbank                                                                                                    |                                        |                                         |     |                              | Verbindungs              | modus: Server |

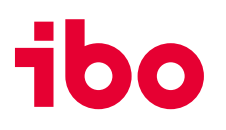

## Bereich Fragen/Feststellungen/Maßnahmen

#### WICHTIG:

Der Bereich **Fragen/Feststellungen/Maßnahmen** (Listenansicht) dient nur noch zur Übersicht und zum Übertragen von Maßnahmen nach ibo Audit.

| ibo QSR 21.1 - Beispieldatenba | nk                                                                                                    | - 🗆 ×                                    |
|--------------------------------|----------------------------------------------------------------------------------------------------|------------------------------------------|
| 🔎 Datei Fenster Ansicht        | Hite                                                                                                    | x                                        |
| Prüfungsdurchführung <         | Auftrage O Auftrag 20210001 O                                                                                                    |                                          |
| Aufträge                       | <b>□ ○ □ ☆ K &lt; &gt; X &lt; -</b>                                                                                                    |                                          |
| Schwerpunkte                   | Bezeichnung Zugriffskontrolle Prüfung (KNr) Benutzer- und Berechtgungsverwaltung (2.8.25)                                                                                                    |                                          |
| Disposition:                   | Auftragsstatus In Bearbeitung • OrgEinheit Konzern ()                                                                                                    |                                          |
| Auftragsdisposition            |                                                                                                    |                                          |
| Einsatzplanung                 |                                                                                                    |                                          |
| Termine                        | Fragen/Feststellungen/Maßnahmen (Listenansicht)                                                                                                    | Prüfungsprozess                          |
| Zeiterfassung                  | Prüfungsfragen                                                                                                    | 🗄 🕝 🔅 🔆 🐮 🔚 T                            |
| Maßnahmen                      | Anzeige <ale></ale>                                                                                                    | Prozessstatus Maßnahmen erfasst          |
| Veröffentlichungen             | Nr. Frage Ergebnis Bemerkung                                                                                                    | Erreichungsgrad 43 %                     |
|                                | 1         Existert en Konzept fur die Zugniffskontrolle?         Ja         Verden die Berechtigungen regelmäßig auf finne Aktualität übergrüft? Wann enfolgte die letzte Übergrüfung?         13 n6 20 19 20 00 00 00         720                                                                                                    |                                          |
|                                | 3 Werden bein Zugriff auf die Kundendatenbarken zwingend die Authentifikationsmerkmale abgefragt? Niehn - (2)                                                                                                    | Arbeitsschritt     Erledigt Kontrolli    |
|                                | 4 Gibt es Mechanismen oder Regelungen, die verhindern, dass unautorisierte Personen auf Kundendaten zugreifen können? Ja, aber veraltet 🔹 🍞                                                                                                    | → ✓ // Prüfungsvorbereitung              |
|                                | → 1 Frage zum Schwerpunkt Ko                                                                                                    | Prüfungsstrategie festlegen ✓            |
|                                |                                                                                                    | Freigabe Prüfungsstrategie 🗸 🗸           |
|                                | Image: Market Contensatz Svon S > Pin 4                                                                                                    | Prüfungsdurchführung                     |
|                                | Feststellungen                                                                                                    | Prüfungshandlungen                       |
|                                | Anzeige <ale></ale>                                                                                                    | Feststellungen erfassen                  |
|                                |                                                                                                    | Maßnahmen erfassen ✓                     |
|                                | 4 [P] 2 Es gibt eine konzernweite Richtlinie. Diese konzernweite 🍞 Hinnels - (D) Strategieverstoß - 0                                                                                                    | Prüfbericht (Entwurf)                    |
|                                | 2 [P] 1 Nicht mehr berechtigte Mitarbeiter haben Zugriff auf die 😰 Geringfügiger Mangel - (E: Normenverstoß (intern) - 0                                                                                                    | V Dericht                                |
|                                | → 1(0) 3 Es gibt eine neue QSR Verision                                                                                                    | Berichtskritik                           |
|                                |                                                                                                    | Ggf. Einarbeitung Anmerk                 |
|                                |                                                                                                    | Veröffentlichung Maßnah                  |
|                                | H ← Datensatz 3 von 3 → H ← >                                                                                                    | Veröffentlichung Finalberi               |
|                                | Hi-Bashman                                                                                                    | V Prüfungsabschluss                      |
| 🛖 Übersicht                    |                                                                                                    | Prüfung bewerten                         |
| 闄 Stammdaten                   |                                                                                                    | Qualitätssicherung Abschl                |
|                                | Zuord Numer E Tiel     Tiel     Tiel |                                          |
| n Planung                      | M*2021001-0 Richtlinen zu Zuriffsberechtsungen kommu. 30.08.2021     Winter, Valentin Verwaltung (Verw)     Sons.2021     Winter, Valentin Verwaltung (Verw)                                                                                                    |                                          |
| 🐻 Prüfungsdurchführung         | → 3 Mr-20210001-0. Maßnahme zum Schwerpunkt                                                                                                    | 1                                        |
| 🗒 Aufgaben                     |                                                                                                    |                                          |
| Auswertungen                   |                                                                                                    | Lanenda                                  |
| Missonsdatanbank               |                                                                                                    | Mellenstein                              |
| wissensuatenbank               |                                                                                                    | Kritischer Erfolgsfaktor                 |
| 🧳 Verwaltung                   | H 4 Datensatz 3 von 3 + H 4                                                                                                    | Meilenstein und Kritischer Erfolgsfaktor |
| Benutzer: Patricia Schulz (ps) | Datenbank: Testdatenbank                                                                                                    | Verbindungsmodus: Server                 |

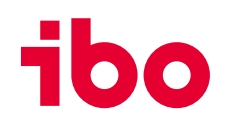

## Optionaler Sperrmodus für die Prüfungsdokumentation

Im Bereich der Stammdaten – Einstellungen gibt es die Möglichkeit einen **optionalen Sperrmodus** für die Prüfungsdokumentation zu aktivieren. (1)

Dies verhindert in der Prüfungsdokumentation die gleichzeitige Veränderung von Daten durch mehrere Nutzer.

## Wichtig:

Zum Bearbeiten der Punkte ist es dann nötig, die Bearbeitung zu aktivieren. (2) Über die Aktivierung wird die Bearbeitung für andere User gesperrt. Auf der neu geschaffenen Seite "**aktive Benutzersperren**" sieht man, wer welchen Auftrag aktuell bearbeitet.

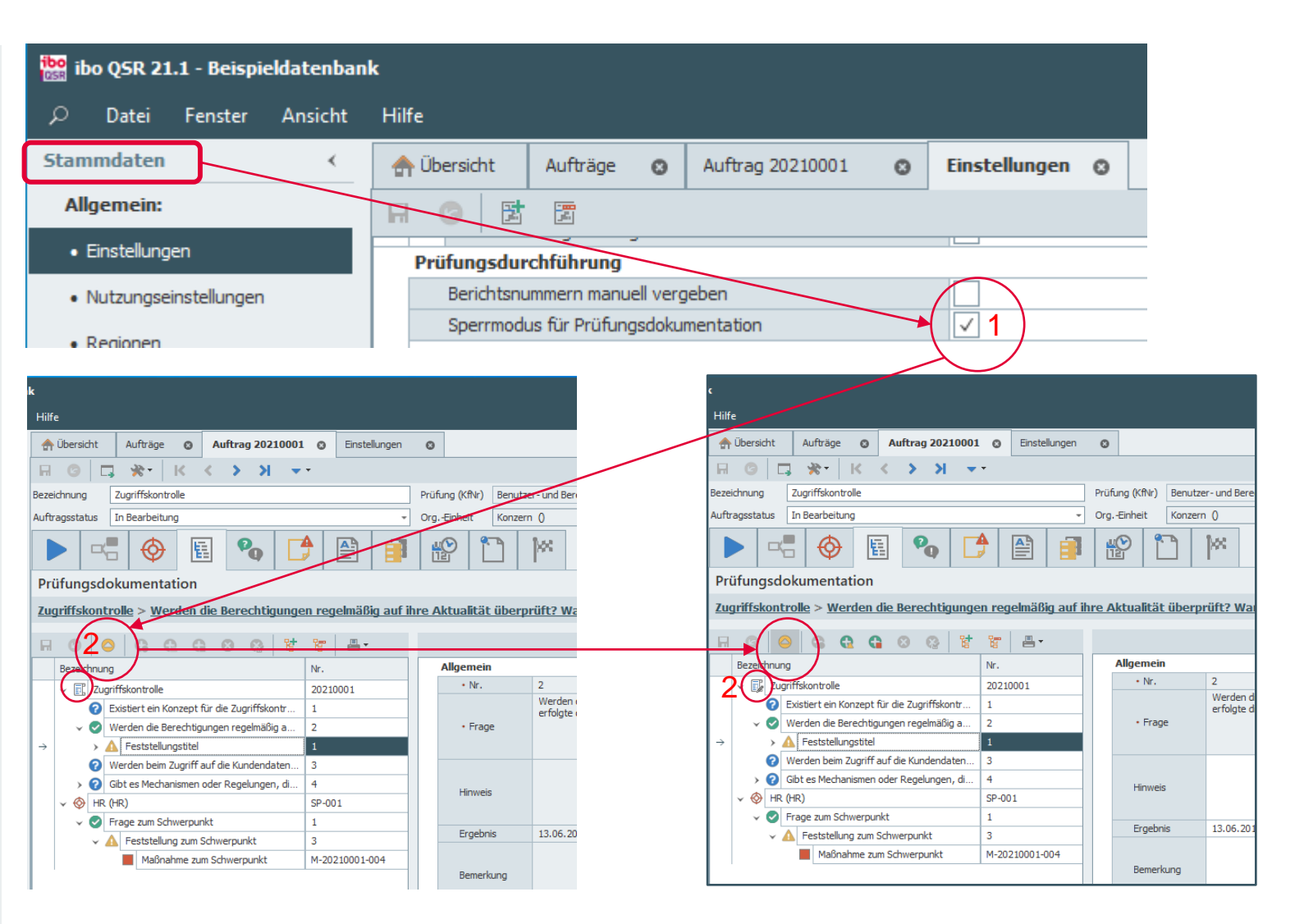

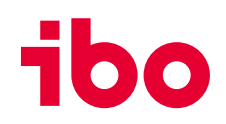

## Verwaltung: Aktive Benutzersperren

Im Bereich Verwaltung gibt es einen neuen Punkt "**aktive Benutzersperren**". Hier werden alle aktiven Benutzersperren angezeigt. (1)

#### Wichtig:

Um diesen neuen Bereich zu sehen, sind Rechte zuzuweisen.

#### TIPP:

Es ist möglich, dass Prüfer nur diese Seite im Bereich Verwaltung angezeigt bekommen. So sehen sie, wer gerade den Auftrag bearbeitet, den sie ggf. selbst bearbeiten möchten. (2)

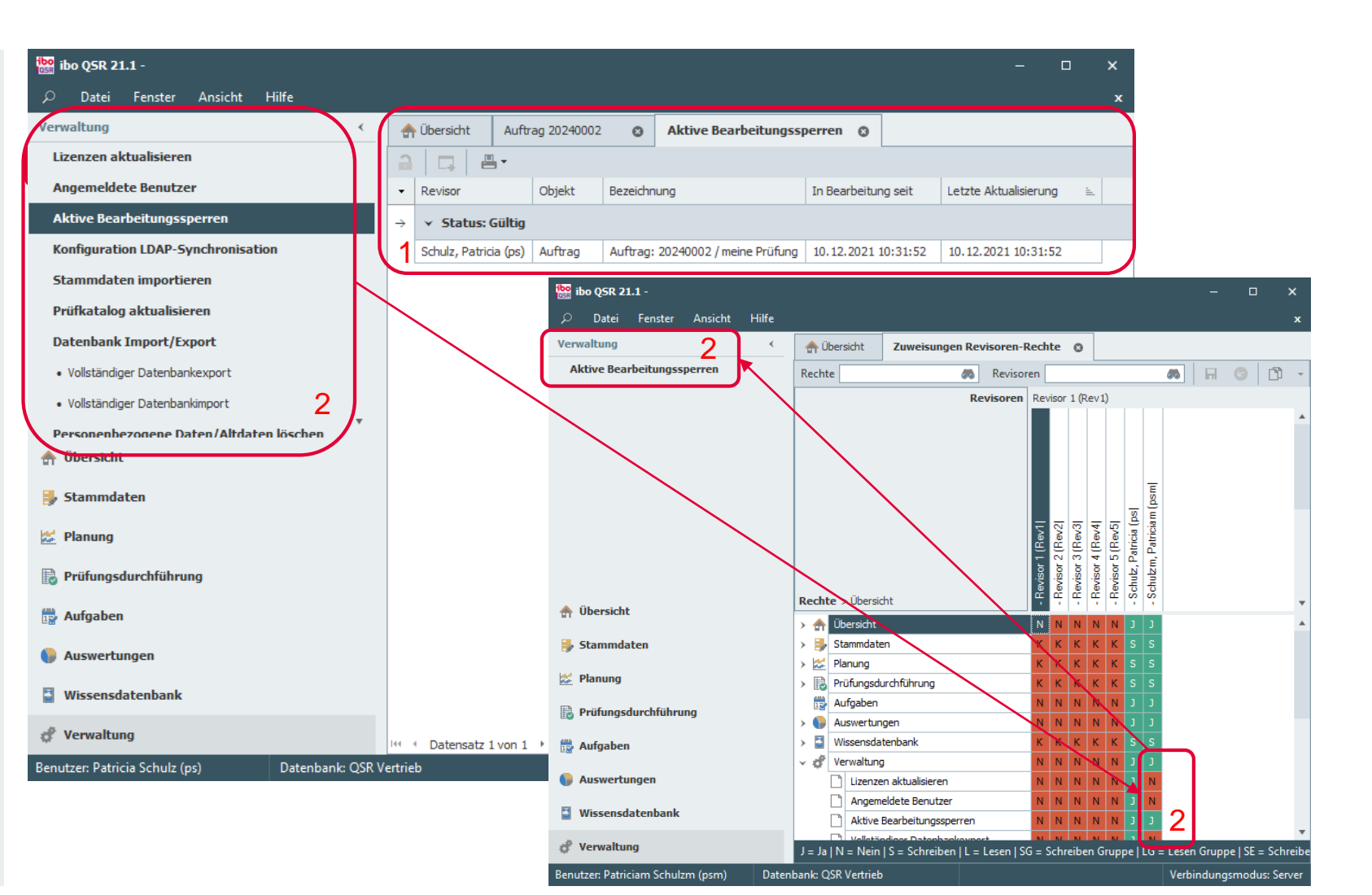

## Neue Möglichkeit Prüfungsziele (in Stammdaten anlegen)

Die Prüfungsziele können jetzt neben dem vorhandenen Feld "Prüfungsziel", in der die Ziele weiterhin textlich ausformuliert werden, in Prüfungsaufträgen genutzt werden.

Prüfungsziele lassen sich zudem **mit Fragen verknüpfen** (auf welches Ziel "zahlt" diese Frage ein). Wählt man beim Hinzufügen von Fragen zu Prüfungen Prüfungsziele aus oder wurden bereits bei der Prüfungsplanung Ziele ausgewählt, führt dies dazu, dass nur die Fragen angezeigt werden, bei denen die Prüfungsziele übereinstimmen.

#### Wichtig:

Um die Funktion nutzen zu können, müssen vorher **Rechte vergeben** werden.

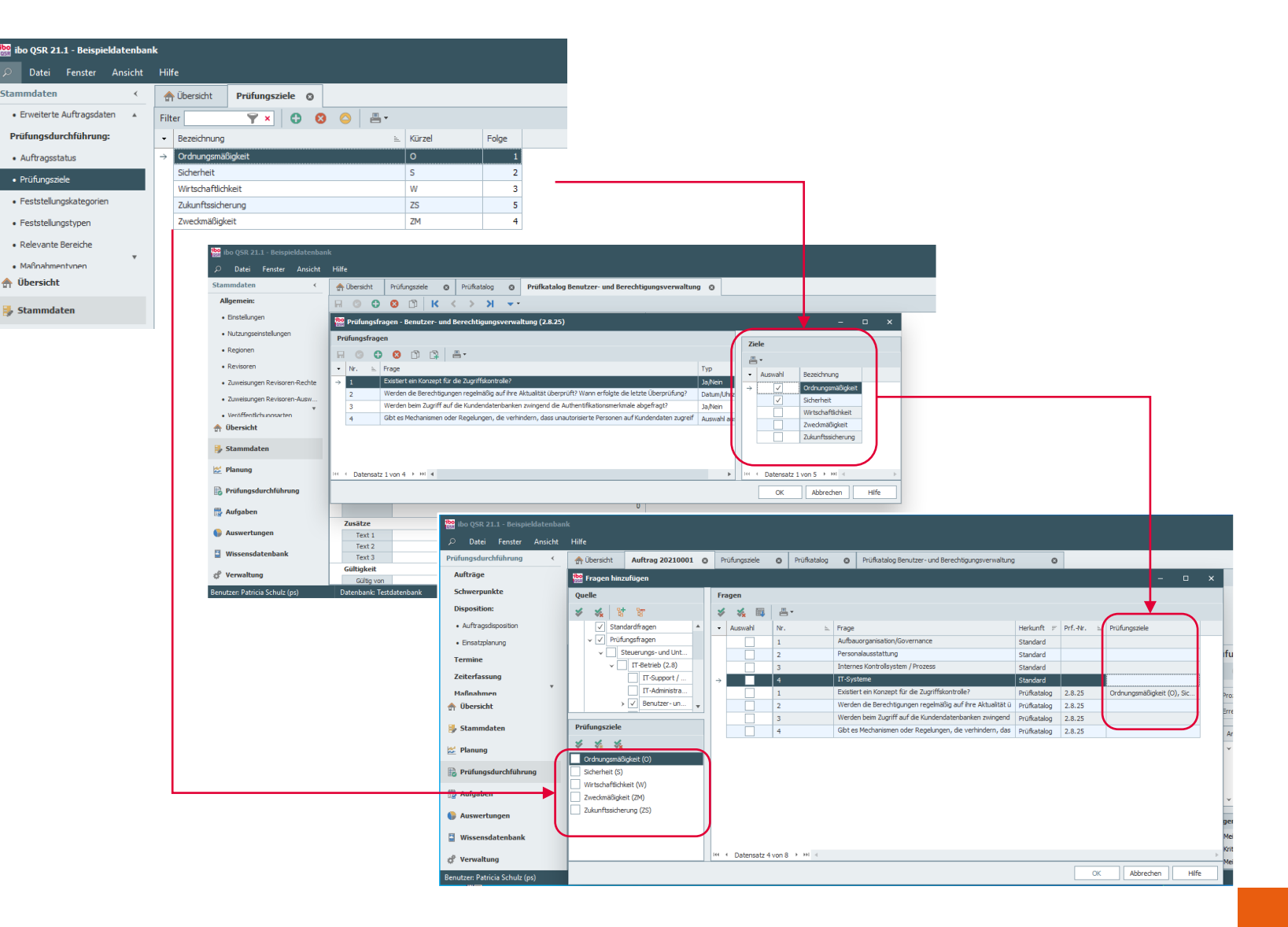

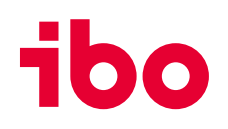

## **Relevante Bereiche für Feststellungen**

Feststellungen, die sich in mehreren Bereichen auswirken, können "**Relevante Bereiche**" zugeordnet werden. Hier ist eine Mehrfachauswahl möglich.

Die relevanten Bereiche sind in den Stammdaten anzulegen.

#### Wichtig:

Um die Funktion nutzen zu können, müssen vorher **Rechte vergeben** werden.

| ibo QSR 21.1 - Beispieldatenban |                                                                         |                                                               | - 🗆 X                    |
|---------------------------------|-------------------------------------------------------------------------|---------------------------------------------------------------|--------------------------|
| 🔎 Datei Fenster Ansicht         | Hilfe                                                                   |                                                               | ×                        |
| Prüfungsdurchführung <          | ♣ Übersicht Auftrag 20210001                                            |                                                               |                          |
| Aufträge                        | <b>⊣</b> ⊙ <b>□</b> ж• к < > >                                          |                                                               |                          |
| Schwerpunkte                    | Bezeichnung Zugriffskontrolle                                           | Prüfung (KfNr) Benutzer- und Berechtigungsverwaltung (2.8.25) |                          |
| Disposition:                    | Auftragsstatus In Bearbeitung -                                         | OrgEinheit Konzern ()                                         |                          |
| Auftragsdisposition             |                                                                         |                                                               |                          |
| Einsatzplanung                  |                                                                         |                                                               |                          |
| Termine                         | Prüfungsdokumentation                                                   |                                                               |                          |
| Zeiterfassung                   | <u>HR (HR)</u> > Frage zum Schwerpunkt > Feststellung zum Schwerpu      | <u>unkt</u>                                                   |                          |
| Maßnahmen                       | H G G G G S S S H                                                       | Q G 8 m 9 K < > X                                             | Feststellung 3           |
|                                 | Bezeichnung Nr.                                                         | Allgemein                                                     | ~                        |
|                                 | >  Zugriffskontrolle 20210001                                           | Feststellung Nr. 3 Titel     Eeststellung zum Schwernunkt     |                          |
|                                 | V (PHR (HR) SP-001                                                      | Es gibt eine neue QSR Verision                                |                          |
|                                 | → ✓ A Feststellung zum Schwerpunkt 3                                    | Feststellung                                                  | 2                        |
|                                 | Maßnahme zum Schwerpunkt M-20210001-004                                 |                                                               |                          |
| Relevante Bereiche              | ×                                                                       |                                                               |                          |
| Relevante Bere                  | iche auswählen                                                          | Ursache                                                       | 2                        |
| Bitte wählen Sie die r          | elevanten Bereiche aus, die der Feststellung hinzugefügt werden sollen. |                                                               |                          |
| Filter 🌱 🗙                      |                                                                         | Auguidana                                                     | (28)                     |
| ✓ Bezeichnung                   | E. Kürzel Folge                                                         | Mushinkung                                                    |                          |
| → Personalwesen                 | HR 1                                                                    | Feststellungstyp                                              |                          |
|                                 |                                                                         | Kategorie                                                     | - <                      |
|                                 |                                                                         | Feststellungskategorie<br>Statistik                           |                          |
|                                 |                                                                         |                                                               |                          |
|                                 |                                                                         |                                                               |                          |
|                                 |                                                                         | Pinnwand Dokumente Relevante Bereiche                         |                          |
| 合 Übe                           |                                                                         |                                                               |                          |
| 📕 Sta 🖽 🔹 Datensatz 1 von 1 🔸   | N 4                                                                     | Relevanter Bereich                                            |                          |
| 🜌 Pla                           | OK Abbrechen Hilfe                                                      |                                                               |                          |
| Prüfungsdurchführung            |                                                                         |                                                               |                          |
| Aufrahen                        |                                                                         |                                                               |                          |
| us solgaven                     | Legende                                                                 |                                                               |                          |
| Auswertungen                    | 🔀 Auftrag 🔥 Feststellung                                                |                                                               |                          |
| Wissensdatenbank                | Schwerpunkt 📕 Maßnahme (Erledigt)                                       |                                                               |                          |
| * Verwaltung                    | Pragen Maßnahme (Offen)                                                 |                                                               |                          |
| Newton Detricit Calcula (a.)    | Prage bearbeitet                                                        | III · · · · · · · · · · · · · · · · · ·                       | )/alialus sus a lus C    |
| Benutzer: Patricia Schulz (pš)  | Datenbank: Testdatenbank                                                |                                                               | Verbindungsmodus: Server |

## **Umwandlung von Word-Dokumenten in PDF-Dokumente**

Word-Dokumente können innerhalb von QSR per Knopfdruck in PDF-Dokumente umgewandelt werden.

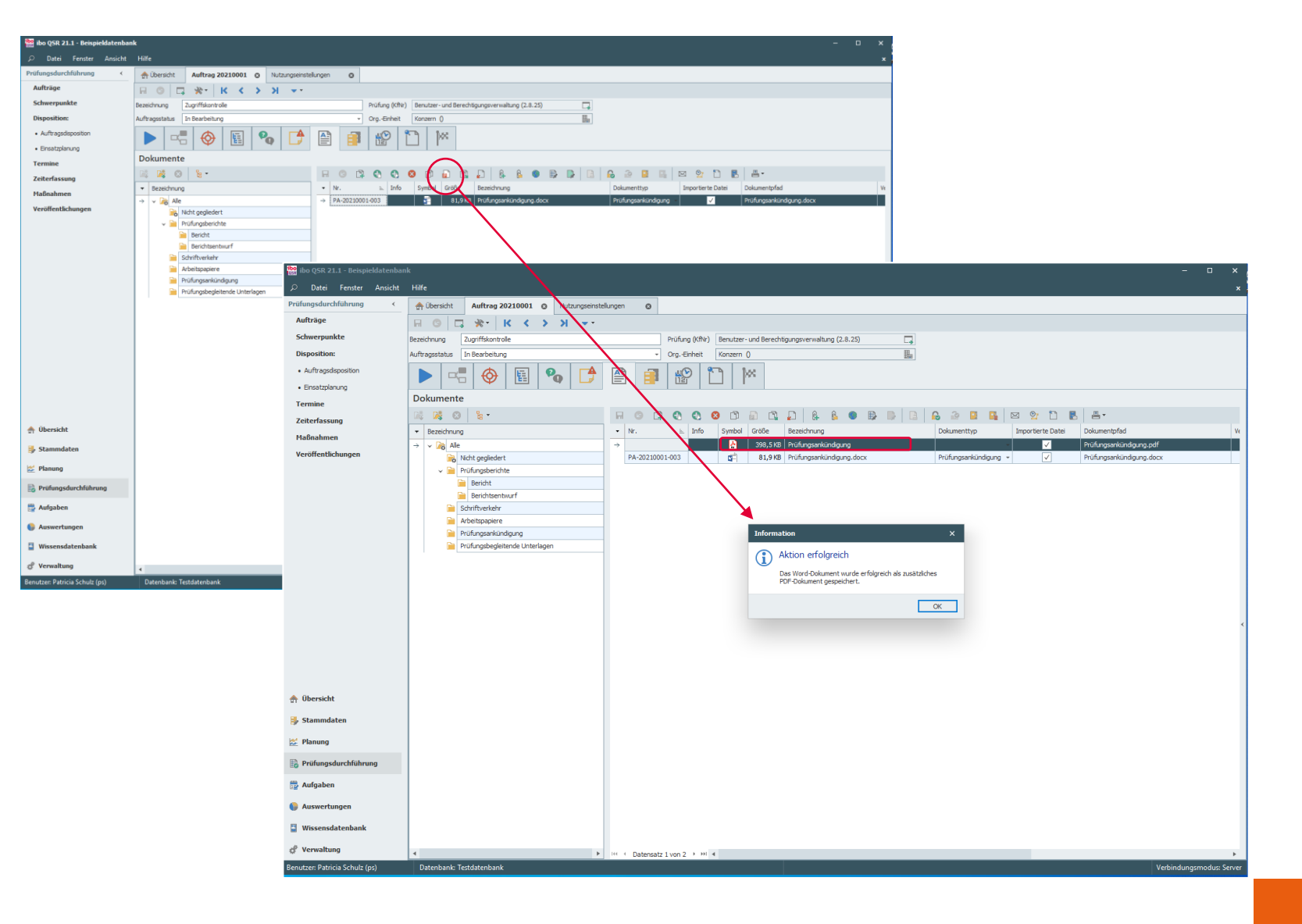

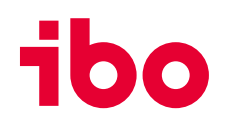

## Archivierung von Aufträgen

Die neue Funktion "Auftrag archivieren" ermöglicht es Prüfungen unveränderbar zu archivieren.

#### WICHTIG:

Die Archivierung kann **NICHT** rückgängig gemacht werden. Für die Nutzung der neue Funktion sind **Rechte zuzuweisen**.

| i ibo QSR 21.1 - Beispieldatenban | k la seconda de la seconda de la seconda de la seconda de la seconda de la seconda de la seconda de la seconda                              |         |         |     |
|-----------------------------------|----------------------------------------------------------------------------------------------------|---------|---------|-----|
| 🔎 Datei Fenster Ansicht           | Hilfe                                                                                                    |         |         | ×   |
| Prüfungsdurchführung <            | Übersicht Auftrag 20210007      Auftrag 20210001      Auftrag 20210001                                                                      |         |         |     |
| Aufträge                          |                                                                                                    |         |         |     |
| Schwerpunkte                      | Bezeichnung S v. Auftragshistorie Prüfung (KfNr) Steuerungs- und Unterstützungsprozesse (2) 📮 🛕 Bearbeitung eingeschränkt (Auftrag erledgt) |         |         |     |
| Disposition:                      | Auftragsstatus E 🖉 profinansfranen 🔷 Org-Einheit Konzern () 🔤                                                                               |         |         |     |
| Auftragsdisposition               |                                                                                                    |         |         |     |
| Einsatzplanung                    |                                                                                                    |         |         |     |
| Termine                           | Vorbereitung av Vorgenerke bokumene vesenden                                                                                                |         |         |     |
| Zeiterfassung                     | Planung Auftrag archivieren                                                                                                    |         |         | ^   |
| Maßnahmen                         | Join Loos                                                                                                    |         |         |     |
| - Habitanine in                   | Auftracsnummer 2220007                                                                                                    |         |         |     |
|                                   | Typ Have auftrag                                                                                                    |         |         |     |
|                                   | Auftragsart Stand                                                                                                    |         |         |     |
|                                   | Prüfungskategorie Algen Warnung X                                                                                                    |         |         |     |
|                                   | Prüfungsart Funkt                                                                                                    |         |         |     |
|                                   | Vera dallatte prifa na                                                                                                    |         |         |     |
|                                   | Auffrag archivieren?                                                                                                    |         |         |     |
|                                   |                                                                                                    |         |         |     |
|                                   | Nach Archivieren des Auftrass kann dieser sowie die                                                                                         |         |         |     |
|                                   | Risko-Kenzahl Planung 1,550 Nach All Linvier ein des Aantu ags kann uitsen Sowie die                                                        |         |         |     |
|                                   | Nadschauprüfung Nein zugehörigen Daten nicht mehr bearbeitet werden!                                                                        |         |         |     |
|                                   | Prüfungsdurchführung Die Archivierung kann NICHT rückgängig gemacht werden!                                                                 |         |         |     |
|                                   | Prüfungsbeginn                                                                                                    |         |         |     |
|                                   | Prüfungsleitung Moser Coll des Aufftrage and prüftige ander State                                                                           |         |         |     |
|                                   | Zus. Berechtigung 1 Soll der Auftrag endgultig archiviert werden?                                                                           |         |         |     |
|                                   | Zus. Berechtigung 2                                                                                                    |         |         |     |
|                                   | Schwepunkt                                                                                                    |         |         |     |
|                                   | Nisko-Kennzahl vor Prutung                                                                                                    |         |         |     |
|                                   | Stithba                                                                                                    |         |         |     |
|                                   | Prüfungszele Kein P                                                                                                    |         |         |     |
| 🛖 Übersicht                       |                                                                                                    |         |         |     |
| 🐉 Stammdaten                      | Prüfungsziel                                                                                                    |         |         |     |
| 🜌 Planung                         |                                                                                                    |         |         |     |
| Rrüfungsdurchführung              | Prüfungsstrategie                                                                                                    |         |         |     |
|                                   |                                                                                                    |         |         |     |
| 😰 Aufgaben                        |                                                                                                    |         |         |     |
| Auswertungen                      | Unterlagen 🕐                                                                                                    |         |         |     |
| Wissensdatenbank                  |                                                                                                    |         |         |     |
|                                   | Planzeiten A                                                                                                    |         |         |     |
| 💣 Verwaltung                      | Sanuz, Partice (ps) + rage                                                                                                    |         |         | +   |
| Poputron Datricia Schulz (pr)     | Detariosal Tetratatanianal                                                                                                    | dunarma | dura Ca |     |
| bendizen Patricia Schulz (ps)     | Vectoria Vectoria                                                                                                    | aangsmo | aus, se | ver |

## Stammdaten: Neuer Bereich "Nutzungseinstellungen"

Die **Sichtbarkeit** zahlreicher Felder und Programmfunktionen kann über den neuen Stammdatenpunkt "**Nutzungseinstellungen" zentral administriert und gesteuert** werden. Dies erhöht die Übersichtlichkeit und vermeidet die Nutzung von Feldern, die nicht verwendet werden sollen.

#### Wichtig:

Um diese Bereich nutzen zu können, müssen vorher **Rechte vergeben** werden.

| ibo QSR 21.1 - Beispieldatenban                  | k                                 |                                          | -                                       | _ ×             |
|--------------------------------------------------|-----------------------------------|------------------------------------------|-----------------------------------------|-----------------|
| Datel Fenster Ansicht                            | Hilfe                             |                                          |                                         | ×               |
| Stammdaten <                                     | A Übersicht Nutzungseinstellungen |                                          |                                         |                 |
| Allgemein:                                       | 14 H                              | R G 🗲 🍇                                  |                                         |                 |
| <ul> <li>Einstellungen</li> </ul>                | Funktion/Tabelle                  | Aufträge                                 |                                         |                 |
| Nutzungseinstellungen                            | 🔅 Funktionen                      | Monat                                    |                                         |                 |
| - Deciseon                                       | v 🚰 Tabellen                      | Auftragsart 🗸                            | A Übersicht Nutzungseinstellungen 🔉     |                 |
| • Regioner                                       | → Aufträge                        | Prüfungskategorie                        |                                         |                 |
| Revisoren                                        | Prüfungsfragen                    | Vertraulich V                            |                                         |                 |
| Zuweisungen Revisoren-Rechte                     | Feststellungen                    | Bemerkung Planung 🗸                      | Funktion/Tabelle Prutungstragen         |                 |
| Zuweisungen Revisoren-Ausw                       | Maßnahmen                         | Von                                      | Funktionen                              |                 |
| Dokumenttypen                                    |                                   | Bis                                      | ✓ Tabellen Berichtsrelevant ✓           |                 |
| - bokenierterper                                 |                                   | Priifingsbeginn                          | Aufträge Prüfungsziele                  |                 |
| Dokumentenordner                                 |                                   | Prüfungsleitung                          | → Prüfungsfragen                        |                 |
| <ul> <li>Dokumentvorlagen</li> </ul>             |                                   | Zus. Berechtigung 1                      | Feststellungen                          |                 |
| Textbausteine                                    |                                   | Zus. Berechtigung 2                      | / Maßnahmen                             |                 |
| <ul> <li>Textbausteinkategorien</li> </ul>       |                                   | Schwerpunkt  Risiko-Kennzahl vor Prüfung |                                         |                 |
| Wordplatzhalter                                  |                                   | Fehlerrisiko                             | A Übersicht Nutzungseinstellungen O     |                 |
| Risiko-Analyse:                                  |                                   | Prüfungsende                             | 달 谐 · · · · · · · · · · · · · · · · · · |                 |
| <ul> <li>Risiko-Analyse Pr  ü  fungen</li> </ul> |                                   | Prüfungsziele V                          | Funktion/Tabelle Feststellungen         |                 |
| Kapazitäteormittlung                             |                                   | Prüfungsziel 🗸                           | / Ursache 🗸                             |                 |
| kapazitatsermittung:                             |                                   | Prüfungsstrategie 🗸                      | Auswirkung                              |                 |
| <ul> <li>Fehlzeittypen</li> </ul>                |                                   | Unterlagen V                             | Aufträge                                |                 |
| Planung:                                         |                                   | Berichtsiabr                             | Prüfungsfragen                          |                 |
| Prüfungsarten                                    |                                   | Berichtsquartal 🗸                        | → III Feststellungen                    |                 |
| Prüfungskategorien                               |                                   |                                          | m Maßnahmen                             |                 |
| OrgEinheiten                                     |                                   |                                          |                                         |                 |
| Prüfkatalog                                      |                                   |                                          | A Übersicht Nutzungseinstellungen O     |                 |
|                                                  |                                   |                                          | 1 🐮 🐮 🛛 🖬 🕜 😺 🍇                         |                 |
| 🚓 Übersicht                                      |                                   |                                          | Funktion/Tabelle Maßnahmen              |                 |
| Channed a base                                   |                                   |                                          | 🗱 Funktionen Zuständig 🗸                |                 |
| Stannindaten                                     |                                   |                                          | ✓ I Tabellen ✓                          |                 |
| 💒 Planung                                        |                                   |                                          | Aufträge Text 1                         |                 |
|                                                  |                                   |                                          | Prüfungsfragen Text 2                   |                 |
| Prutungsdurchtührung                             |                                   |                                          | Feststellungen Wert 1                   |                 |
| 🕎 Aufgaben                                       |                                   |                                          | → III Ma©nahmen Beschlossen am ✓        |                 |
| Auswertungen                                     |                                   |                                          | Zustandige Abteilung 🗸                  |                 |
| Wissensdatenbank                                 |                                   |                                          | Fortschitt (%)                          |                 |
| & Verwaltung                                     |                                   |                                          | Betroffene OrgEinheiten                 |                 |
| Reputzer Patricia Schulz (nc)                    | Datenbank: Tertdatenbank          |                                          | Vedvigelung                             | acmoduc: Server |
| benutzen Patricia Schulz (ps)                    | Datenbank: Testuatenbank          |                                          | Verbindung                              | smodus: server  |

## Neues Ordnungskriterium für Textbausteine: Textbausteinkategorien

Über **Textbausteinkategorien** (1), die im Stammdatenbereich angelegt werden, lassen sich Textbausteine gruppieren und somit übersichtlicher anzeigen (2).

Zusätzlich lässt sich nun auch das Feld **Betreff** (für E-Mail Textbausteine wichtig) einblenden und für eine weitere (Unter-) Gruppierung (3) nutzen.

#### TIPP:

Die **Gruppierungsfunktion** steht Ihnen bei allen Tabellen zur Verfügung. So lassen sich schnell aussagekräftige Ansichten herstellen.

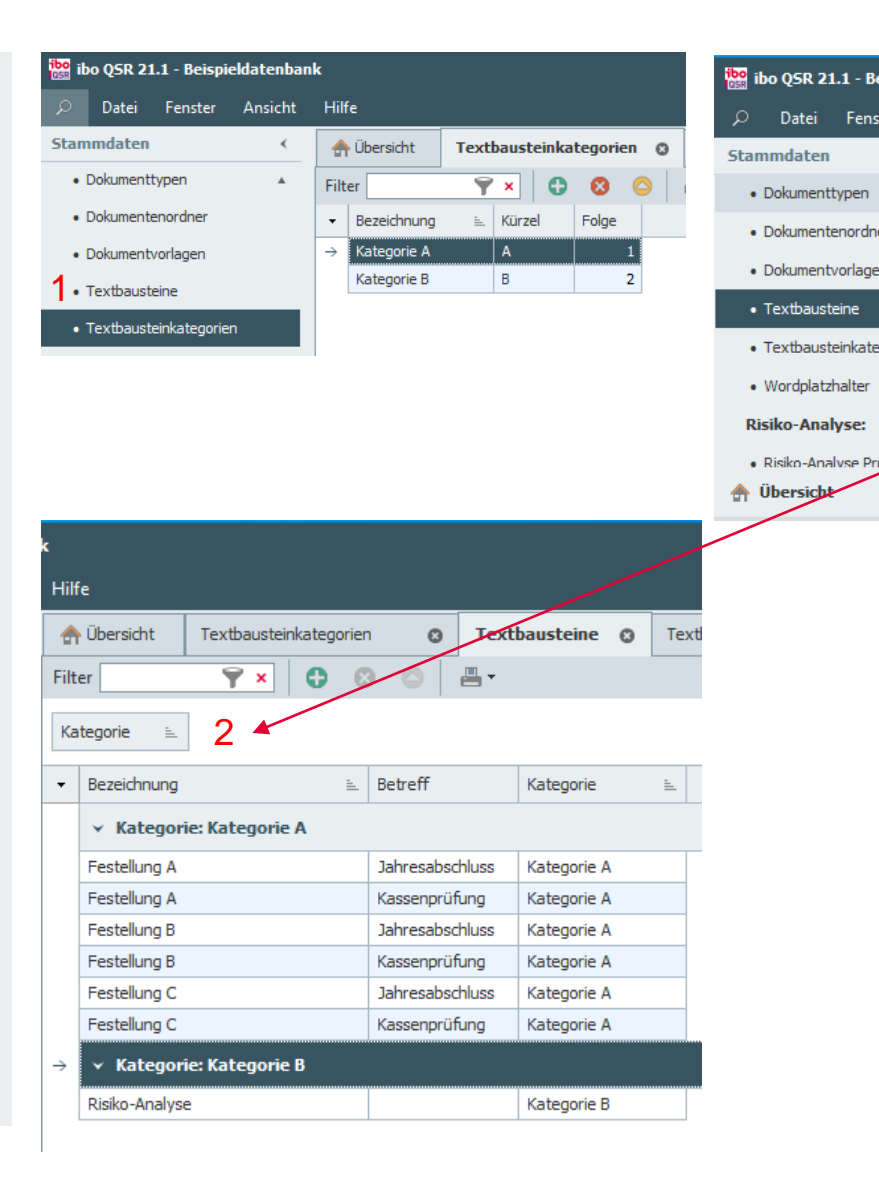

| er Ansicht Hilfe                                                                                                    | ispield | latenbanl | k                 |                  |               |               |            |             |            |
|----------------------------------------------------------------------------------------------------|---------|-----------|-------------------|------------------|---------------|---------------|------------|-------------|------------|
| ✓                                                                                                    | er A    | Ansicht   | Hilfe             |                  |               |               |            |             |            |
| Filter       ▼       ●       ●       ●         r       Bezeichnung       ⊨       Kategorie       Betreff         →       Festellung A       Kategorie A       Jahresabschluss         Festellung B       Kategorie A       Jahresabschluss         Festellung C       Kategorie A       Jahresabschluss         Festellung C       Kategorie A       Jahresabschluss         Festellung C       Kategorie A       Jahresabschluss         Festellung C       Kategorie A       Jahresabschluss         Festellung C       Kategorie A       Jahresabschluss         Festellung C       Kategorie A       Kassenprüfung         Risiko-Analyse       Image: Stellung C       Kategorie A         Filte       ▼       ●       ●         Filte       ▼       ●       ●         Filte       ▼       ●       ●         Kategorie       ▲       Kategorie       ●         Kategorie       ▲       Betreff       ▶         Kategorie       ▲       Betreff       ▶         Kategorie       ▲       ▲       ▲         ✓       Betreff       ▶       Kategorie A          ●       Betr                                                                                                    |         | *         | 合 Übersicht       | Textbaustei      | nkategorien   | 0             | Textba     | usteine (   | ) Tex      |
| r<br>v<br>v<br>v<br>v<br>v<br>v<br>v<br>v<br>v<br>v<br>v<br>v<br>v                                                                                                    |         |           | Filter            | <b>₹</b> ×       | 0 6           |               | ≞ -        |             |            |
| Bezeichnung     Kategorie     Betreff     Betreff     Festellung A     Kategorie A     Sasenprüfung     Festellung B     Kategorie A     Jahresabschluss     Festellung C     Kategorie A     Jahresabschluss     Festellung C     Kategorie A     Kassenprüfung     Risko-Analyse      iife     iife     iife     iife     iife         iife         Betreff         iife         Betreff         iife         Betreff         iife         Betreff         iife         Betreff         iife         iife         Betreff         iife         Pestellung         A         Kategorie A         Kassenprüfung         Risko-Analyse          Verteff: Jahresabschluss         Kategorie A         Sategorie A         Sategorie         Kategorie         Kategorie         Kategorie         A         Kategorie         Sategorie         Sa                                                                                                    | r       |           | Ziehen Sie eine S | naltenüberschrif | t in diesen F | Bereich, um n | ach dieser | zu aruppier | <b>2</b>   |
| v       bezeichnung       ⊾       kategorie       betreff         gorien       Festellung A       Kategorie A       Jahresabschluss         Festellung B       Kategorie A       Jahresabschluss         Festellung B       Kategorie A       Jahresabschluss         Festellung C       Kategorie A       Jahresabschluss         Festellung C       Kategorie A       Jahresabschluss         Festellung C       Kategorie A       Jahresabschluss         Festellung C       Kategorie A       Jahresabschluss         Festellung C       Kategorie A       Jahresabschluss         Festellung C       Kategorie A       Kassenprüfung         Risko-Analyse       Image: Stategorie A       Kassenprüfung         Hife       Image: Stategorie A       Kategorie       Image: Stategorie A         Hife       Image: Stategorie A       Image: Stategorie A       Image: Stategorie A         Hife       Image: Stategorie A       Image: Stategorie A       Image: Stategorie A         Filter       Image: Stategorie A       Image: Stategorie A       Image: Stategorie A         Image: Stategorie A       Image: Stategorie A       Image: Stategorie A       Image: Stategorie A         Image: Stategorie A       Imamage: Stategorie A       Image: Sta                                                                                                    | 1       |           | Presidence        | -                |               | Kabaaria      |            | Debeff      |            |
| porien porien  Pestellung A  Festellung A  Kategorie A  Festellung B  Festellung B  Kategorie A  Jahresabschluss  Festellung C  Kategorie A  Jahresabschluss  Festellung C  Kategorie A  Kassenprüfung  Risiko-Analyse  Hilfe  Hilfe  Hi                                                                                                    |         |           | Bezeichnun        | 9                | =             | Kategorie     |            | betrem      | <b>h</b> l |
| porien<br>Pestellung A<br>Festellung B<br>Festellung B<br>Festellung C<br>Festellung C<br>Festellung C<br>Festellung C<br>Festellung C<br>Festellung C<br>Fisker A<br>Festellung C<br>Kategorie A<br>Festellung C<br>Kategorie A<br>Kassenprüfung<br>Risiko-Analyse<br>Hilfe<br>↓<br>Ubersicht<br>Textbausteinkategorien<br>Fitter<br>Fitter<br>Fit |         |           | → Festellung      | 4                |               | Kategorie A   |            | Janresabsc  | niuss      |
| Pescellung C       Kategorie A       Jahresabschluss         Festellung C       Kategorie A       Jahresabschluss         Festellung C       Kategorie A       Jahresabschluss         Festellung C       Kategorie A       Kassenprüfung         Risiko-Analyse       Image: Stategorie A       Kassenprüfung         Hilfe <ul> <li> <li></li></li></ul>                                                                                                    | jorien  |           | Festellung        |                  |               | Kategorie A   |            | Tabroashad  | blues      |
| Festellung C       Kategorie A       Jahresabschluss         Festellung C       Kategorie A       Jahresabschluss         Festellung C       Kategorie A       Kassenprüfung         Risiko-Analyse       Image: Complete A       Kassenprüfung         Hilfe       Image: Complete A       Kassenprüfung         Filter       Image: Complete A       Kassenprüfung         Filter       Image: Complete A       Image: Complete A         Kategorie       Image: Complete A       Image: Complete A         Filter       Image: Complete A       Image: Complete A         Filter       Image: Complete A       Image: Complete A         Image: Complete A       Image: Complete A       Image: Complete A         Image: Complete A       Image: Complete A       Image: Complete A         Image: Complete A       Image: Complete A       Image: Complete A         Image: Complete A       Image: Complete A       Image: Complete A         Image: Complete A       Image: Complete A       Image: Complete A         Image: Complete A       Image: Complete A       Image: Complete A         Image: Complete A       Image: Complete A       Image: Complete A         Image: Complete A       Image: Complete A       Image: Complete A         Image: Comp                                                                                                    |         |           | Festellung        | 2                |               | Kategorie A   |            | Vaccenorüf  | niuss      |
| Festellung C Kategorie A Kassenprüfung<br>Filter                                                                                                    |         |           | Eestellung        | ,                |               |               |            | labresabsc  | hluss      |
| Hife         Hife         Isiko-Analyse         Hife         Ibersicht         Textbausteinkategorien         Fitter         Image: Stategorie         Image: Stategorie                                                                                                    |         | v         | Eestellung        |                  |               | Kategorie A   |            | Kassenprüf  | una        |
| Hilfe                                                                                                    | nienen  |           | Risiko-Anal       | use              |               | Nategorie A   |            | Russenprur  | ung        |
| Hilfe                                                                                                    |         |           |                   |                  |               |               |            |             |            |
| <ul> <li>Pitter Textbausteinkategorien</li> <li>Filter</li></ul>                                                                                                    |         |           | Hilfe             |                  |               |               |            |             |            |
| Filter           Kategorie       Betreff       3         •       Bezeichnung       Betreff       Kategorie         •       Bezeichnung       Betreff       Kategorie         •       Kategorie: Kategorie A       Kategorie       Kategorie         •       V       Betreff: Jahresabschluss       Kategorie A         Festellung A       Jahresabschluss       Kategorie A         Festellung B       Jahresabschluss       Kategorie A         Festellung C       Jahresabschluss       Kategorie A         V       Betreff: Kassenprüfung       Kategorie A         Festellung A       Kassenprüfung       Kategorie A                                                                                                    |         |           | The Ube           | ersicht Textb    | austeinkateg  | gorien (      | Text       | bausteine   | C Te       |
| Kategorie       Betreff       A         •       Bezeichnung       Betreff       Kategorie         •       Bezeichnung       Betreff       Kategorie         •       Kategorie: Kategorie A       Kategorie A         •       Betreff: Jahresabschluss       Kategorie A         Festellung A       Jahresabschluss       Kategorie A         Festellung B       Jahresabschluss       Kategorie A         Festellung C       Jahresabschluss       Kategorie A         •       Betreff: Kassenprüfung       Kategorie A         Festellung A       Kassenprüfung       Kategorie A                                                                                                    |         |           | Filter            |                  | <u>×</u> 🗘    | 8 0           | -          |             |            |
| Bezeichnung          Betreff          Kategorie                    Kategorie: Kategorie A                     Kategorie: Kategorie A                       Setreff: Jahresabschluss                     Setreff: Jahresabschluss               Kategorie A                    Setreff: Jahresabschluss               Kategorie A                  Festellung A               Jahresabschluss               Kategorie A                 Festellung C               Jahresabschluss               Kategorie A                 Festellung A               Betreff: Kassenprüfung               Kategorie A                 Festellung A               Kassenprüfung               Kategorie A                                                                                                    |         |           | Katego            | rie 🖭 Betre      | eff 🛓         | 3             |            |             |            |
| ✓ Kategorie: Kategorie A         ✓ Betreff: Jahresabschluss         Festellung A       Jahresabschluss         Kategorie A         Festellung B       Jahresabschluss         Kategorie A         Festellung C       Jahresabschluss         Kategorie A         Festellung C       Jahresabschluss         Kategorie A         Festellung C       Jahresabschluss         Kategorie A         Festellung A       Kassenprüfung         Festellung A       Kassenprüfung         Kategorie A                                                                                                    |         |           | ▼ Bez             | eichnung         |               | ≝. Betreff    | 1          | Kategorie   | È.         |
| <ul> <li>→ Betreff: Jahresabschluss</li> <li>Festellung A</li> <li>Jahresabschluss</li> <li>Kategorie A</li> <li>Festellung B</li> <li>Jahresabschluss</li> <li>Kategorie A</li> <li>Festellung C</li> <li>Jahresabschluss</li> <li>Kategorie A</li> <li>Festellung A</li> <li>Kategorie A</li> <li>Kategorie A</li> <li>Festellung A</li> <li>Kategorie A</li> <li>Kategorie A</li> <li>Kategorie A</li> <li>Kategorie A</li> <li>Kategorie A</li> <li>Kategorie A</li> <li>Kategorie A</li> </ul>                                                                                                    |         |           | ~                 | Kategorie: Kate  | egorie A      |               |            |             |            |
| Festellung A     Jahresabschluss     Kategorie A       Festellung B     Jahresabschluss     Kategorie A       Festellung C     Jahresabschluss     Kategorie A       V     Betreff: Kassenprüfung     Kategorie A       Festellung A     Kassenprüfung     Kategorie A                                                                                                    |         |           | <i>→</i>          | ✓ Betreff: Jal   | ıresabschl    | uss           |            |             |            |
| Festellung B     Jahresabschluss     Kategorie A       Festellung C     Jahresabschluss     Kategorie A       V     Betreff: Kassenprüfung     Kategorie A       Festellung A     Kassenprüfung     Kategorie A                                                                                                    |         |           |                   | Festellung A     |               | Jahresa       | abschluss  | Kategorie A |            |
| Festellung C     Jahresabschluss     Kategorie A <ul> <li>Betreff: Kassenprüfung</li> <li>Festellung A</li> <li>Kassenprüfung</li> <li>Kategorie A</li> </ul>                                                                                                    |         |           |                   | Festellung B     |               | Jahresa       | abschluss  | Kategorie A | 1          |
| <ul> <li>✓ Betreff: Kassenprüfung</li> <li>Festellung A Kassenprüfung Kategorie A</li> </ul>                                                                                                    |         |           |                   | Festellung C     |               | Jahresa       | abschluss  | Kategorie A | 1          |
| Festellung A Kassenprüfung Kategorie A                                                                                                    |         |           |                   | ✓ Betreff: Kas   | ssenprüfun    | g             |            |             |            |
|                                                                                                    |         |           |                   | Festellung A     |               | Kassenj       | prüfung    | Kategorie A | 1          |
| Festellung B Kassenprüfung Kategorie A                                                                                                    |         |           |                   | Festellung B     |               | Kassenj       | prüfung    | Kategorie A | 1          |
| Festellung C Kassenprüfung Kategorie A                                                                                                    |         |           |                   | Festellung C     |               | Kassenj       | prüfung    | Kategorie A | 1          |
| ✓ Kategorie: Kategorie B                                                                                                    |         |           | ~                 | Kategorie: Kate  | egorie B      |               |            |             |            |
| > Betreff:                                                                                                    |         |           |                   | > Betreff:       |               |               |            |             |            |

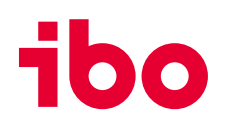

## Neues, webbasiertes Hilfesystem

Das kontextsensitive Hilfemenü ist jetzt webbasiert.

#### **TIPP:**

Falls Sie mal vergessen haben, wie ein Bereich zu nutzen ist: über die F1-Taste lässt sich in jedem Programmbereich das Hilfesystem öffnen und zeigt direkt die Hilfe zum selbigen an.

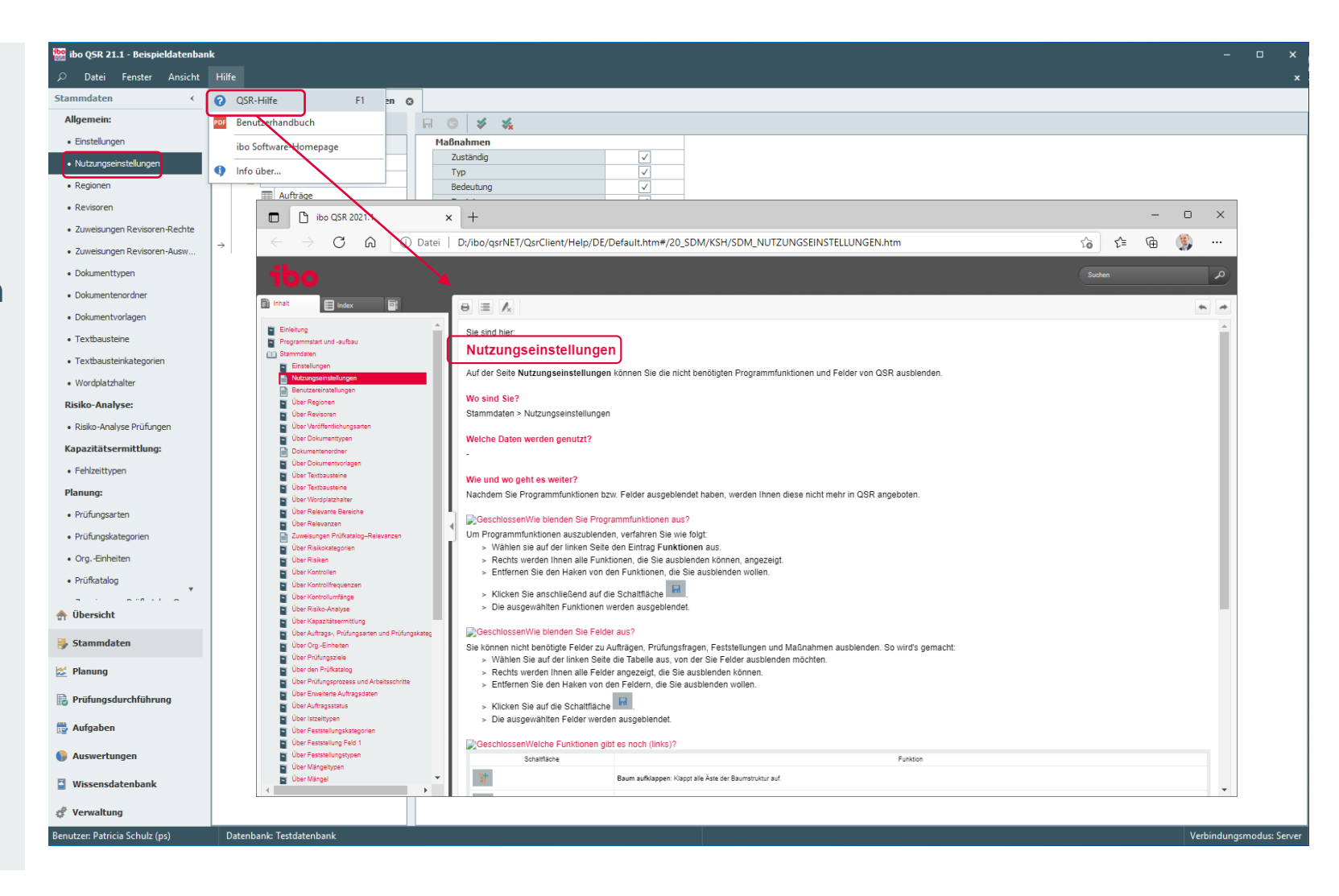

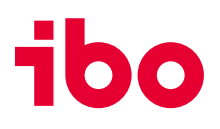

## Navigation: Suchfunktion für Programmbereiche

Über das neue **Lupensymbol** öffnet sich eine Suchzeile. Dies dient der **Schnellnavigation** bzw. der schnelleren Auffindbarkeit von **Programmbereichen**, die man öffnen möchte.

| ibo QSR 21.1 - Beispielda                      | tenbank                        |                                   |                                       |                         |                 |                                                                                        |                                                                                      |                           | - 0                                          | ×            |
|------------------------------------------------|--------------------------------|-----------------------------------|---------------------------------------|-------------------------|-----------------|----------------------------------------------------------------------------------------|--------------------------------------------------------------------------------------|---------------------------|----------------------------------------------|--------------|
| 🔎 Datei Fenster Ar                             | isicht Hilfe                   |                                   |                                       |                         |                 |                                                                                        |                                                                                      |                           |                                              | ×            |
| Suchtext eingeben                              | 🔑 🏤 Übersicht 🛛 Textbai        | usteinkategorien 🙁 Tex            | tbausteine 🛛 🕲                        | Zuweisungen Rev         | visoren-Rech    | te 🛛 Textbaustein Risiko-Analyse                                                       | Textbaustein Festellung C                                                            | Textbaustein Festellung B | <ul> <li>Textbaustein Festelli</li> </ul>    | 4 <b>F</b>   |
| Stammdaten                                     | < Rochto                       | Revisoren                         |                                       |                         | A A 0           | • • <b>.</b>                                                                           | I                                                                                    |                           |                                              |              |
| Allgemein:                                     | bo QSR 21.1 - Beispieldatenbar | ık                                |                                       |                         |                 |                                                                                        |                                                                                      |                           | - C                                          | ×            |
| Einstellungen                                  | Datei Fenster Ansicht          | Hilfe                             |                                       |                         |                 |                                                                                        |                                                                                      |                           |                                              | ×            |
| Nutzungseinstellungen                          | Aufträge Or                    | 🚖 Übersicht 🛛 Textbausteinka      | ategorien 🛛 🕲                         | Textbausteine 🛛 🕲       | Zuweisunger     | n Revisoren-Rechte 💿 Textbaustein Risiko-Ar                                            | nalyse 💿 Textbaustein Festellung C                                                   | O Textbaustein Festellun  | g B 💿 Textbaustein Festelli                  | <            |
| Regionen                                       | Aufträge                       | Rechte                            | Revisoren                             | Ø                       | ) H G           | D 🖡 🐍 🐍 📇 -                                                                            |                                                                                      |                           |                                              |              |
| Revisoren                                      | Hallinge                       | ibo QSR 21.1 - Beispieldatenban   |                                       |                         |                 |                                                                                        |                                                                                      |                           |                                              | o x          |
| <ul> <li>Zuweisungen Revisoren-Re</li> </ul>   |                                | Datei Fenster Ansicht             | Hilte                                 |                         | Aufteine O      |                                                                                        |                                                                                      |                           |                                              | ×            |
| <ul> <li>Zuweisungen Revisoren-Au</li> </ul>   | *                              | Aufträge                          | Jahr 2021 - Re                        | visor                   | - Status        | <ale> - Auftrag <ale> - Fit</ale></ale>                                                | ter 👻 🗸 🗸                                                                            | ₹× 🛆 Щ-                   |                                              |              |
| Veröffentlichungsarten                         |                                | Schwerpunkte                      | <ul> <li>Auftragsstatus ⊨.</li> </ul> | Prozessstatus           | Auftragsnum     | Bezeichnung                                                                            | Prüfung                                                                              | GrgEinheit                | Prüfungskategorie                            | 🙎 Prüfi      |
|                                                |                                | Disposition:                      | → Erledigt                            | QS final                | 20210007        | Steuerungs- und Unterstützungsprozesse (2)                                             | Steuerungs- und Unterstützungsprozesse (2)                                           | Konzern ()                | Allgemeine Prüfung (AP)                      | Moser, A     |
| <ul> <li>Dokumenttypen</li> </ul>              |                                | Auftragsdisposition               | Erledigt                              | QS final                | 20210006        | IT-Administration / Releasemanagement (2.8.10)                                         | IT-Administration / Releasemanagement (2.8.10)                                       | BO GmbH (Bo)              | IT-Prüfung (IT)                              | Schulz, P    |
| <ul> <li>Dokumentenordner</li> </ul>           |                                | Einsatzplanung                    | Eriedigt                              | QS final                | 20210002        | Finanzen/Rechnungswesen (2.4)                                                          | Finanzen/Rechnungswesen (2.4)                                                        | Risikomanagement (RiskM)  | Allgemeine Prüfung (AP)                      | Brehmer,     |
|                                                |                                | Termine                           | In Bearbeitung                        | Strategie restgelegt    | 20210014.001    | Projekt 001-2021 Personalmanagement (2.6)                                              | Vertriebsmanagement (2.2)<br>Personalmanagement (2.6)                                | Vertrieb (Vert)           | Projektprutung (PJP)<br>Projektprüfung (PJP) | Schulz, P    |
| <ul> <li>Dokumentvorlagen</li> </ul>           |                                | Zaitadaasuun                      | In Bearbeitung                        | Maßnahmen erfasst       | 20210001        | Zugriffskontrolle                                                                      | Benutzer- und Berechtigungsverwaltung (2.8.25)                                       | Konzern ()                | IT-Prüfung (IT)                              | Schulz, P    |
| <ul> <li>Textbausteine</li> </ul>              |                                | Zeiterlassung                     | In Bearbeitung                        | QS Prüfungsstrategie    | 20210004        | Beteiligungen (2.5)                                                                    | Beteiligungen (2.5)                                                                  | Konzern ()                | Allgemeine Prüfung (AP)                      | Hinkelma     |
| <ul> <li>Textbaucteinkategorien</li> </ul>     |                                | Mabnahmen                         | In Bearbeitung                        | Handlungen festgelegt   | 20210003        | Controlling (2.3)                                                                      | Controlling (2.3)                                                                    | Konzern ()                | Allgemeine Prüfung (AP)                      | Eckardt,     |
| <ul> <li>Texabadacinkategorien</li> </ul>      |                                |                                   | In Bearbeitung                        | Feststellungen erfasst  | 20210005        | Kundenprozesse (1)                                                                     | Kundenprozesse (1)                                                                   | Konzern ()                | Allgemeine Prüfung (AP)                      | Leitmeier    |
| <ul> <li>Wordplatzhalter</li> </ul>            |                                |                                   | Nicht begannen                        |                         | 20210014        | Projektbegleitende Prutungen                                                           | TL-Strategie und Organization (2.8.80)                                               | Konzern ()                | Projektprutung (PJP)                         | Schulz R     |
| Risiko-Analyse:                                |                                |                                   | Nicht begonnen                        |                         | 20210000        | Finanzen/Rechnungswesen (2.4)                                                          | Finanzen/ Rechnungswesen (2.4)                                                       | HR (HR)                   | Allgemeine Prüfung (AP)                      | Kerpens,     |
| iusiio iuiuipui                                |                                |                                   | Nicht begonnen                        |                         | 20210012        | IT-Betrieb (2.8)                                                                       | IT-Betrieb (2.8)                                                                     | Risikomanagement (RiskM)  | IT-Prüfung (IT)                              | Schulz, F    |
| <ul> <li>Risiko-Analyse Pr  üfungen</li> </ul> |                                |                                   | Nicht begonnen                        |                         | 20210015        | Personalmanagement (2.6)                                                               | Personalmanagement (2.6)                                                             | Rechnungswesen (ReW)      | Prozessorientierte Prüfung (PzP)             | Schulz, F    |
| Kapazitätsermittlung:                          |                                |                                   | Nicht begonnen                        |                         | 20210016        | Rechnungsausgänge bearbeiten (2.4.15.20)                                               | Rechnungsausgänge bearbeiten (2.4.15.20)                                             | Verwaltung (Verw)         | Allgemeine Prüfung (AP)                      | Schulz, P    |
|                                                |                                |                                   | Nicht begonnen                        |                         | 20210014.002    | Projekt A                                                                              | Controlling (2.3)                                                                    | Rechnungswesen (ReW)      | TT Durif and (TT)                            | I offer star |
| <ul> <li>Fehlzeittypen</li> </ul>              |                                |                                   | North begannen                        |                         | 20210010        | Soli-berechtigungen gemeineren (2.8.25.70) Rerechtigungen rezertifizieren (2.8.25.100) | Sol-berechtigungen dennieren (2.8.25.70) Berechtigungen rezertifizieren (2.8.25.100) | Rechnungswesen (ReW)      | T-Prifung (T)                                | Leitmeier    |
| Planung:                                       |                                |                                   | Nicht begannen                        |                         | 20210011        | IT-Administration / Releasemanagement (2.8.10)                                         | IT-Administration / Releasemanagement (2.8.10)                                       | Controlling (Contr)       | Allgemeine Prüfung (AP)                      | Schulz, P    |
| Prüfungsarten                                  |                                |                                   |                                       |                         |                 |                                                                                        |                                                                                      |                           |                                              |              |
| Prüfungskategorien                             |                                |                                   |                                       |                         |                 |                                                                                        |                                                                                      |                           |                                              |              |
| OrgEinheiten                                   |                                |                                   |                                       |                         |                 |                                                                                        |                                                                                      |                           |                                              |              |
|                                                |                                | n Übersicht                       |                                       |                         |                 |                                                                                        |                                                                                      |                           |                                              |              |
| T Ubersicht                                    |                                | 틣 Stammdaten                      |                                       |                         |                 |                                                                                        |                                                                                      |                           |                                              |              |
| 🛃 Stammdaten                                   |                                | 🛃 Planung                         |                                       |                         |                 |                                                                                        |                                                                                      |                           |                                              |              |
| 💒 Planung                                      |                                | B Prüfungsdurchführung            |                                       |                         |                 |                                                                                        |                                                                                      |                           |                                              |              |
| 🗒 Prüfungsdurchführung                         |                                | 📸 Aufgaben                        |                                       |                         |                 |                                                                                        |                                                                                      |                           |                                              |              |
|                                                |                                | 🚱 Auswertungen                    |                                       |                         |                 |                                                                                        |                                                                                      |                           |                                              |              |
| p Aufgaben                                     |                                | Wissensdatenbank                  |                                       |                         |                 |                                                                                        |                                                                                      |                           |                                              |              |
| Auswertungen                                   |                                | & Verwaltung                      | III I Datensatz 1 vor                 | 19 P PH 4               |                 |                                                                                        |                                                                                      |                           |                                              | •            |
| Wissensdatenbank                               |                                | Benutzer: Patricia Schulz (ps)    | Datenbank: Testdat                    | enbank                  |                 |                                                                                        |                                                                                      |                           | Verbindungsme                                | odus: Server |
| 🧬 Verwaltung                                   | Prüfungsdurchführung           | J = Ja   N = Nein   S = Schreiben | L = Lesen   SG <u>=</u> Sc            | hreiben Gruppe   LG = L | esen Gruppe   S | E = Schreiben Eigene   LE = Lesen Eigene   K = Kei                                     | ne   U = Undefiniert                                                                 |                           |                                              | T            |
| Benutzer: Patricia Schulz (ps)                 | Benutzer: Patricia Schulz (ps) | Datenbank: Testdatenbank          |                                       |                         |                 |                                                                                        |                                                                                      |                           | Verbindungsmoo                               | dus: Server  |

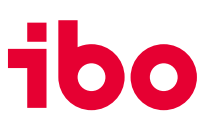

## Dashboard: Filter für die Kacheln "Offene Maßnahmen" und "Offene Maßnahmen nach Status"

Ein **neuer Filter** für die Kacheln "Offene Maßnahmen" und "Offene Maßnahmen nach Status" wurde hinzugefügt, **um nur Maßnahmen anzuzeigen, die nach ibo Audit übertragen wurden.** 

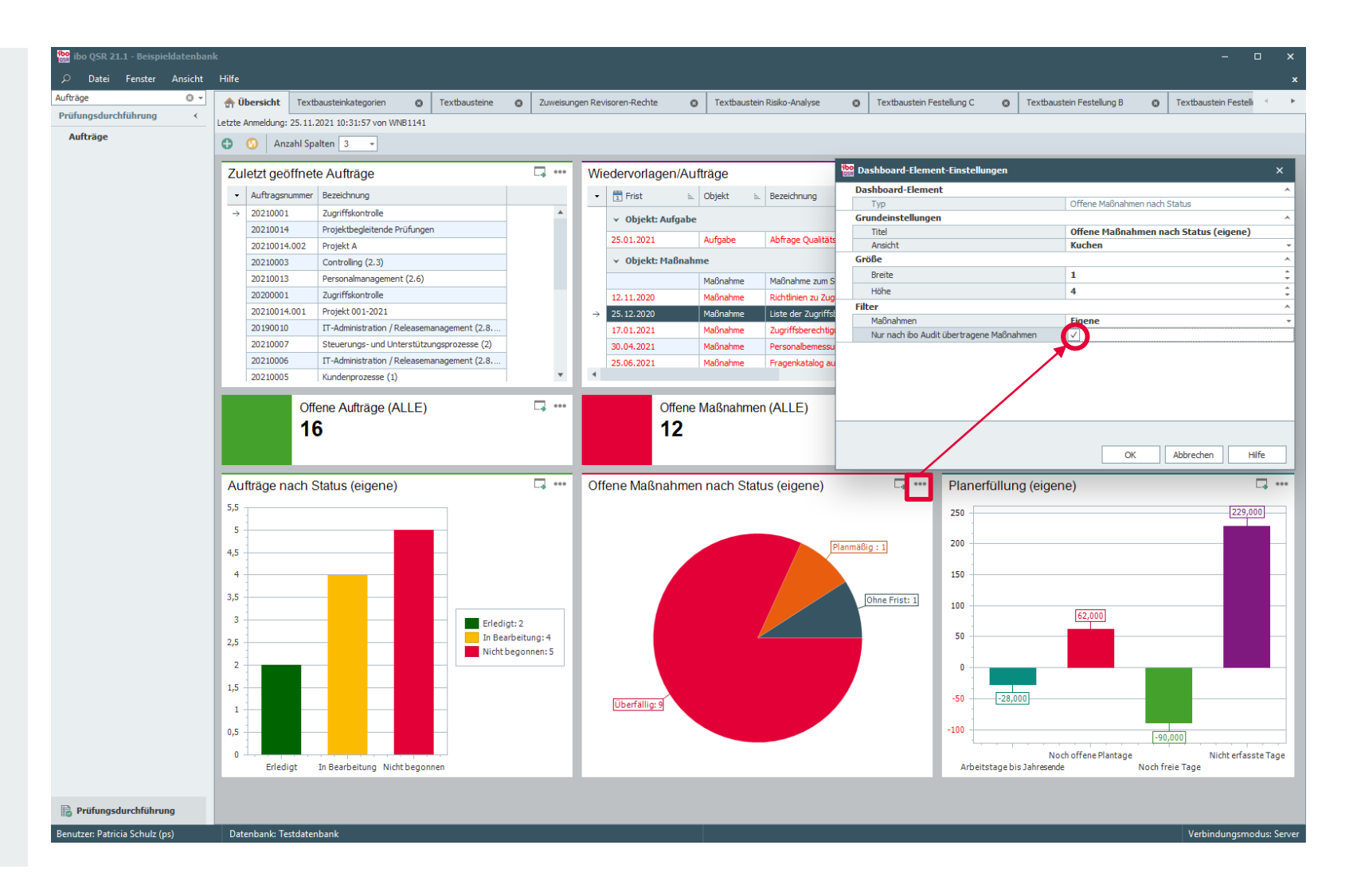

# ibo

## Neuigkeiten zur ibo Audit Schnittstelle

## Schnittstelle ibo Audit:

- Neues Feld "Umgesetzt am"
- Neues Feld "Umsetzungsstatus" (ersetzt auch das entfallene Feld "Gestrichen")
- Titel von Feststellungen werden übertragen
- Übertragung von Berichten aus Engagements (für QSR-Kredit)

## Berichtsabstimmung

 Verteilen von Berichtsentwürfen über den Berichtsabstimmungs-Workflow von ibo Audit. (1)

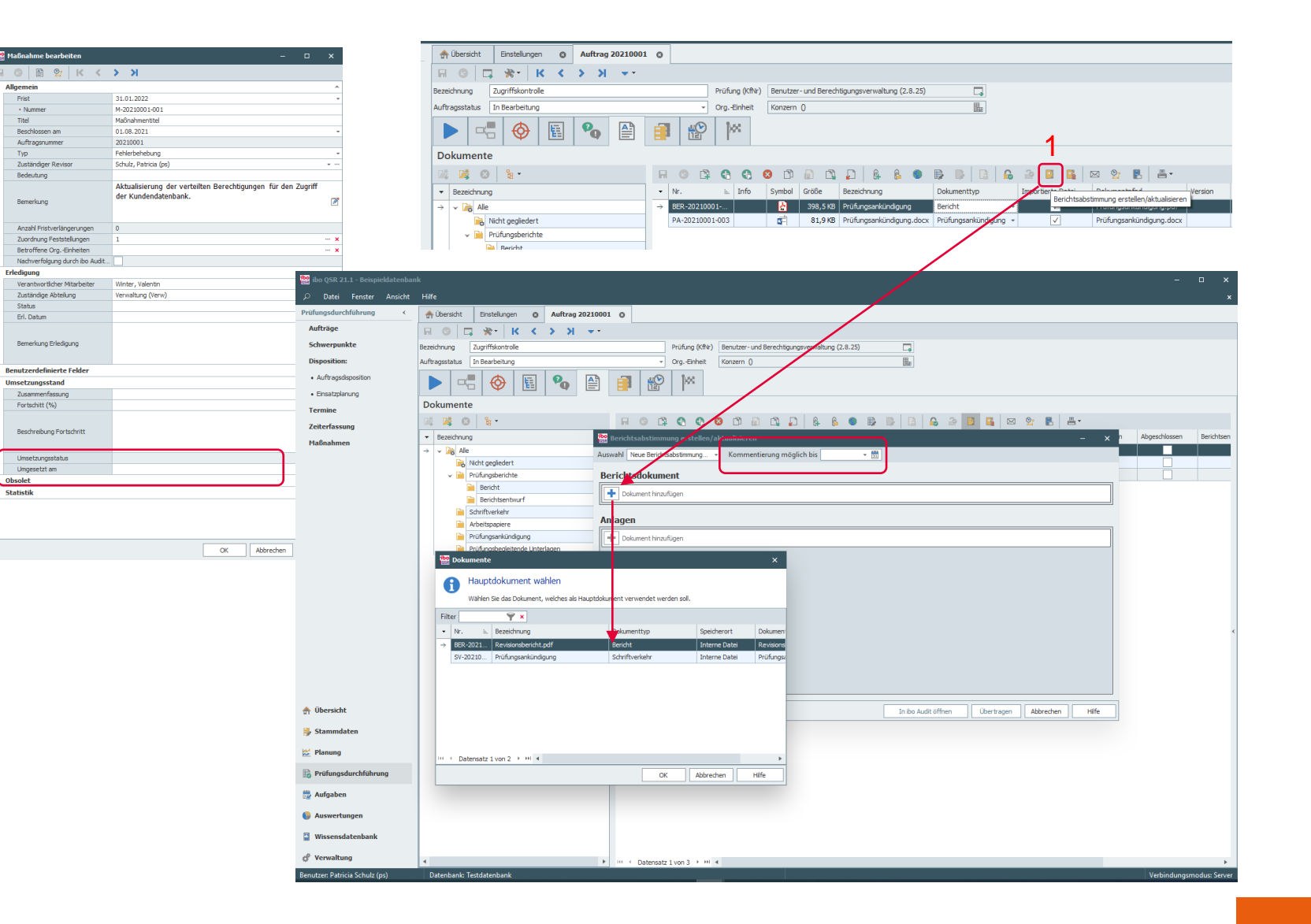

## Änderungen in der Prüfungsdurchführung

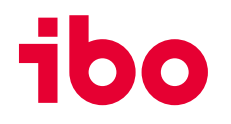

## Prüfungsdurchführung:

- Fragen können als bearbeitet und/ oder als berichtsrelevant gekennzeichnet werden. (1)
- Neue Felder "Prüfungsbeginn" und "Prüfungsende". (2)

| Auftrag 2021000                                                                                                    | 1 O Nutzungseinstellungen O                                                                                  |                |                                                |
|----------------------------------------------------------------------------------------------------|----------------------------------------------------------------------------------------------------|----------------|------------------------------------------------|
| 🗑 🗔 🔆 K K                                                                                                    | × × K <                                                                                                    |                |                                                |
| Bezeichnung Zugriffskontrolle                                                                                                    |                                                                                                    | Prüfung (KfNr) | Benutzer- und Berechtigungsverwaltung (2.8.25) |
| Auftragsstatus In Bearbeitung                                                                                                    | •                                                                                                    | OrgEinheit     | Konzern ()                                     |
|                                                                                                    | 🖌 🚱 📑 📽                                                                                                    | }≪             |                                                |
| Abschluss                                                                                                    |                                                                                                    |                |                                                |
| Prüfungsdurchführung                                                                                                    |                                                                                                    | ~              |                                                |
| Prüfungsbeginn                                                                                                    |                                                                                                    | -              |                                                |
| Bemerkung Prüfung                                                                                                    | Die Feststellungen wurden von den<br>geprüften Bereichen aktzeptiert und<br>wurde sich schnell auf die Frist | es 🖄           |                                                |
| Bewertung                                                                                                    |                                                                                                    | - 2            |                                                |
| Risiko-Kennzahl Prüfung                                                                                                    |                                                                                                    | 4              | -                                              |
| Kosten                                                                                                    |                                                                                                    | 4              |                                                |
| Nachschauprüfung vorhanden                                                                                                    | Nein 🗔                                                                                                    | 2 🛱            |                                                |
| Abschluss                                                                                                    |                                                                                                    | ^              |                                                |
| Berichtsjahr                                                                                                    |                                                                                                    | -              |                                                |
| Berichtsquartal                                                                                                    | Undef                                                                                                    | -              |                                                |
| Erl. Datum                                                                                                    | 28.01.2021                                                                                                   | -              |                                                |
| Prüfungsprozess abgeschlossen                                                                                                    |                                                                                                    |                |                                                |
| Prüfungsende                                                                                                    |                                                                                                    | -              |                                                |
| Archiviert                                                                                                    |                                                                                                    |                |                                                |
| A second second s |                                                                                                    | 1              |                                                |

| ibo QSR 21.1 - Beispieldatenban | nk –                                                                                                    | - x                                   |
|---------------------------------|----------------------------------------------------------------------------------------------------|---------------------------------------|
| ∠ Datei Fenster Ansicht         | Hife                                                                                                    | x                                     |
| Prüfungsdurchführung <          | Wersicht Auftrag 20210001 0 Nutzungseinstellungen 0                                                                                                    |                                       |
| Aufträge                        |                                                                                                    |                                       |
| Schwerpunkte                    | Benjahano (28.25)                                                                                                    |                                       |
| Disposition:                    | vezecinny zavinani u zavinani u zavinani u zavinani u zavina zavina z                                                                                                    |                                       |
| Auftragedisposition             |                                                                                                    |                                       |
|                                 |                                                                                                    |                                       |
| • Lirisatzpianung               | Prüfungsdokumentation                                                                                                    |                                       |
| Termine 7 11 C                  | HR (HR) > Frage zum Schwerpunkt                                                                                                    |                                       |
| Zeiterrassung                   |                                                                                                    |                                       |
| Maßnahmen                       |                                                                                                    | Frage 1                               |
|                                 | Bezeldhung Nr. Allgemein                                                                                                    | <u> </u>                              |
|                                 | V III Zugrifskontrole 2021001 Frage zum Schwerpunkt                                                                                                    |                                       |
|                                 | V Workd no Beechbaurgen regelmäßig a 2 · Frage                                                                                                    |                                       |
|                                 | Feststellungstitel 1                                                                                                    |                                       |
|                                 | Maßnahmentitel M-20210001-001                                                                                                    |                                       |
|                                 | V Verden bem Zugriff auf de kundendatem. 3 Hinweis                                                                                                    | 2                                     |
|                                 | v ⊗ (HR HR) SP-001                                                                                                    |                                       |
|                                 | →                 Frgebnis               Ergebnis             Zu jedem Schwerpunkt können eigene Fragen angelegt werden.                                                                                                    |                                       |
|                                 | Feststellung zum Schwerpunkt 3                                                                                                    | 128                                   |
|                                 | Image: With the second second secon |                                       |
|                                 | Bearbeitet                                                                                                    |                                       |
|                                 | Berichtsreievant 🗸                                                                                                    | `                                     |
|                                 | Verkunt und ziel                                                                                                    |                                       |
|                                 | Prüfungsziele Ordnungsmäßigkeit (O)                                                                                                    |                                       |
|                                 | Prüfungart                                                                                                    |                                       |
| 🛖 Übersicht                     | Pinnwand                                                                                                    |                                       |
| Ctammdatan                      |                                                                                                    |                                       |
| Stanningren                     |                                                                                                    | A                                     |
| 💒 Planung                       |                                                                                                    |                                       |
| Prüfungsdurchführung            |                                                                                                    |                                       |
| 🗒 Aufgaben                      |                                                                                                    |                                       |
|                                 | Legende                                                                                                    |                                       |
| Auswertungen                    | 🗄 Auftrag 🔥 Feststellung                                                                                                    |                                       |
| Wissensdatenbank                | Schwerpunkt Maßnahme (Erledigt)                                                                                                    |                                       |
| A Verwaltung                    | Fragen     Maßnahme (Offen)                                                                                                    |                                       |
|                                 |                                                                                                    | · · · · · · · · · · · · · · · · · · · |
| Benutzer: Patricia Schulz (pś)  | Varenbank: restatenbank Verbindu                                                                                                    | igsmodus: Server                      |

**A H G** 

rreiben Gruppe | LG = Lesen Gruppe | Sl

## Stammdaten

## Revisoren

 Weitere Adressfelder für Revisoren wurden hinzugefügt (bspw. für Prüfungsankündigungen für Revisionen, die an verschiedenen Standorten sitzen).

## **Zuweisung Revisoren Rechte**

 Die Ansicht wurde gedreht und führt zu einer besseren Bedienbarkeit.

|                                                | Hilfe                      |                         | 🔎 Datei Fenster Ansicht                        | Hilfe                            |          |
|------------------------------------------------|----------------------------|-------------------------|------------------------------------------------|----------------------------------|----------|
| Stammdaten <                                   | 🚖 Übersicht OrgEinheit     | en 💿 OrgEinheit IT 💿 Re | Stammdaten <                                   | Übersicht Zuweisungen Revisoren- | Rechte   |
| Allgemein:                                     | 用 ② ᠿ ⑧ 宀                  | 🔒 K K > >               | Allgemein:                                     | Rechte Reviso                    | oren     |
| • Einstellungen                                | Allgemein                  |                         | Einstellungen                                  | Revisoren                        | iboAudit |
| Nutzungseinstellungen                          | Name                       | Schulz                  | Nutzungseinstellungen                          |                                  |          |
|                                                | Vorname                    | Patricia                | - Hattengenstenangen                           |                                  |          |
| Regionen                                       | <ul> <li>Kürzel</li> </ul> | ps                      | Regionen                                       |                                  |          |
| Revisoren                                      | E-Mail                     | tester@ibo.de           | Revisoren                                      |                                  |          |
| Zerrie erze Deuteren Deuter                    | Region                     | Hessen +                | - Zuweigungen Reutigeren Dechte                |                                  |          |
| Zuweisungen Revisoren-Rechte                   | Arbeitszeit (%)            | 100                     | 2uweisungen kevisoren keune                    |                                  | , ž      |
| <ul> <li>Zuweisungen Revisoren-Ausw</li> </ul> | Kostensatz                 |                         | <ul> <li>Zuweisungen Revisoren-Ausw</li> </ul> |                                  | bit C    |
| Dokumenttypen                                  | Datum Eintritt             | 01.01.2019 +            | Dokumenttypen                                  |                                  | s llo    |
| - bonamence/peri                               | Datum Austritt             |                         |                                                |                                  | dit F    |
| <ul> <li>Dokumentenordner</li> </ul>           | Adresse                    | ^                       | Dokumentenordner                               | ↓ ▼                              | Ker      |
| <ul> <li>Dokumentvorlagen</li> </ul>           | Straße                     |                         | <ul> <li>Dokumentvorlagen</li> </ul>           | Rechte > Übersicht               |          |
|                                                | PLZ                        |                         | Touthoustains                                  | > 🌧 Übersicht                    | L L      |
| Iextbausteine                                  | Ort                        |                         | Textbausteine                                  | ✓ ➡ Stammdaten                   | S        |
| <ul> <li>Textbausteinkategorien</li> </ul>     | Telefon                    |                         | <ul> <li>Textbausteinkategorien</li> </ul>     | √ 🖹 Allgemein                    | s        |
| • Wordplatzbalter                              | Standart                   |                         | Wordplatzbalter                                |                                  | s        |
| • Wordplatzhalter                              | Anmoldung                  |                         |                                                |                                  | 5        |
| Risiko-Analyse:                                | Anneldung<br>OCD Nutree    | ^                       | Risiko-Analyse:                                | Reputzereinstellungen            | 6        |
| <ul> <li>Risiko-Analyse Prüfungen</li> </ul>   | QDR-Wutzer                 |                         | <ul> <li>Risiko-Analyse Prüfungen</li> </ul>   |                                  |          |
|                                                | OSP-Systemuser             |                         | M                                              | D Parisson                       | 5        |
| Kapazitätsermittlung:                          | Administrator              |                         | Kapazitatsermittiung:                          | Revisoren                        | 5        |
| <ul> <li>Fehlzeittypen</li> </ul>              | Passwort läuft nie ab      | $\checkmark$            | <ul> <li>Fehlzeittypen</li> </ul>              | Zuweisungen Revisoren-Recitie    | 5        |
| Planung                                        | Gesperrt                   |                         | Planung:                                       | Zuweisungen Revisoren-Auswertur  | ng S     |
| rianung.                                       | Authentifizierung über     |                         |                                                | Veröffentlichungsarten           | S        |
| <ul> <li>Pr ü f ungsarten</li> </ul>           | Passwort geändert am       | Montag, 7. Oktober 2019 | Prüfungsarten                                  | ] Dokumenttypen                  | S        |
| <ul> <li>Pr üfungskategorien</li> </ul>        | Letztes Login am           | 26.11.2021 14:56:03     | <ul> <li>Pr üfungskategorien</li> </ul>        | Dokumentenordner                 | S        |
|                                                | Falsche Anmeldungen        | 0                       | - Ora Einhaitan                                | Dokumentvorlagen                 | S        |
| OrgEinheiten                                   | Statistik                  | *                       | • orgLinneiten                                 | Textbausteine                    | S        |
| <ul> <li>Prüfkatalog</li> </ul>                |                            |                         | <ul> <li>Prüfkatalog</li> </ul>                | Wordplatzhalter                  | S        |
| <ul> <li>Zuweisungen Prüßstalog-Or.</li> </ul> |                            |                         | • Zuweisungen Prüfkatalog-Or                   | > 🛅 Risiken und Kontrollen       | К        |
|                                                |                            |                         |                                                | > 🖹 Risiko-Analyse               | S        |
| Übersicht                                      |                            |                         | 👚 Übersicht                                    | > 🛅 Kapazitätsermittlung         | S        |
|                                                |                            |                         |                                                | > 🛅 Planung                      | S        |
| 🐓 Stammdaten                                   |                            |                         | 🛃 Stammdaten                                   | > 🖹 Prüfungsdurchführung         | S        |
|                                                |                            |                         |                                                | > 🛅 Kredit                       | К        |
| 🚰 Planung                                      |                            |                         | n Planung                                      | > 🖹 Auswertungen                 | s        |
| _                                              |                            |                         |                                                | > K Planung                      | s        |
| Prüfungsdurchführung                           |                            |                         |                                                | Prüfungsdurchführung             | s        |
| Auferhan                                       |                            |                         | 📇 Aufgaben                                     | Aufnahen                         |          |
| 12 Aurgaben                                    |                            |                         | Le                                             |                                  | 1        |
|                                                |                            |                         | 🌘 Auswertungen                                 |                                  |          |
|                                                |                            |                         |                                                | Verwaltung                       |          |
| Wissensdatenbank                               |                            |                         | Wissensdatenbank                               | > 😝 verwaitung                   |          |
|                                                |                            |                         |                                                |                                  |          |

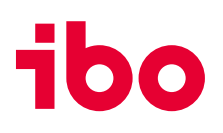

## Stammdaten – Dokumente bei Organisationseinheiten ablegen

#### **Org.-Einheiten:**

- Es besteht die Möglichkeit,
   Dokumente an Organisationseinheiten zu hinterlegen.
- Weitere benutzerdefinierbare
   Felder wurden hinzugefügt.

## Wichtig:

Wenn Prüfer Dokumente aus Org.-Einheiten in Aufträge kopieren sollen, muss Ihnen noch **lesendes Recht** auf die Org.-Einheiten **zugewiesen** werden.

| Stammdaten                         | < | 🚓 Übersicht      | Zuweisungen Rev | visoren-R | echt   | e      | 3                | Org    | -Einł  | neiten | 0 |
|------------------------------------|---|------------------|-----------------|-----------|--------|--------|------------------|--------|--------|--------|---|
| Allgemein:                         |   | Rechte           | 8               | Revisor   | en     |        |                  |        |        | 6      |   |
| Einstellungen                      |   |                  | Re              | visoren   | Revis  | or 1   | (Rev             | 1)     |        |        |   |
| Nutzungseinstellungen              |   |                  |                 |           |        |        |                  |        |        |        |   |
| Benutzereinstellungen              |   |                  |                 |           |        |        |                  |        |        |        |   |
| Regionen                           |   |                  |                 |           |        |        |                  |        |        |        |   |
| Revisoren                          |   |                  |                 |           |        |        |                  |        | _      | msq)   |   |
| Zuweisungen Revisoren-Rechte       |   |                  |                 |           | T a    | 2      |                  | 5      | a (ps  | riciam |   |
| Zuweisungen Revisoren-Auswertungen |   |                  |                 |           | 1 B    | 2 (H)  | 2 G 4            | 2 (B   | Patric | n, Pat |   |
| Dokumenttypen                      |   |                  |                 |           | evisor | IOSINa | evisor<br>avisor | evisor | Zinho, | Jan k  |   |
| Dokumentenordner                   |   | Rechte > Übersic | ht              |           | ÷.     | ÷ C    | e a              | ÷,     | - S    | ŝ      |   |
| Dokumentvorlagen                   |   | 🗋 Org            | Einheiten       |           | к      | ĸ      | K K              | K      | s      | L      |   |

| ibo QSR 21.1 - Beispieldatenban              | k – –                                                                |
|----------------------------------------------|----------------------------------------------------------------------|
| 🔎 Datei Fenster Ansicht                      | Hilfe                                                                |
| Stammdaten <                                 | Dersicht OrgEinheit T O Einstellungen O Auftrag 20210001 O           |
| Allgemein:                                   |                                                                      |
| • Einstellungen                              | Allgemein                                                            |
| Nutzungseinstellungen                        | Bezeichnung     IT     IB2 pokumente    X                            |
| Regionen                                     |                                                                      |
| Revisoren                                    | Kostenstelle 7                                                       |
| Zuweisungen Revisoren-Rechte                 | Turito Symbol Grobe bezediniang bokumentryp Impolities Dokumentrypau |
| 7uweisungen Revisoren-Ausw                   | Bemerkung 🖉 🔪                                                        |
| Dokumenthinen                                |                                                                      |
| Delementereden                               | Zuordnungen ^                                                        |
| Dokumentenoraner                             | Abtelungsleter •                                                     |
| Dokumentvorlagen                             | Adresse                                                              |
| Textbausteine                                | Stratie_Nr  P7                                                       |
| <ul> <li>Textbausteinkategorien</li> </ul>   | Ort                                                                  |
| Wordplatzhalter                              | Telefon 1                                                            |
| Risiko-Analyse:                              | Telefon 2                                                            |
| <ul> <li>Risiko-Analyse Prüfungen</li> </ul> | E-Mail-Adresse                                                       |
| Kapazitätsermittlung:                        | Benutzerdefinierte Felder                                            |
| <ul> <li>Fehlzeittypen</li> </ul>            |                                                                      |
| Planung:                                     | Memol Ø                                                              |
| Prüfungsarten                                | Text 1                                                               |
| Prüfungskategorien                           | Text 2                                                               |
| Ora -Finbeiten                               | Text 3                                                               |
| - Drüfkatalog                                | Statistik v                                                          |
| Truncialog                                   |                                                                      |
| • Zuweisungen Pruikatalog-Ori 🚽              |                                                                      |
| 🛖 Übersicht                                  |                                                                      |
| 딇 Stammdaten                                 |                                                                      |
|                                              |                                                                      |
| 🛣 Planung                                    |                                                                      |
| Prüfungsdurchführung                         |                                                                      |
| 🔛 Aufgaben                                   |                                                                      |
| Auswertungen                                 |                                                                      |
| Wissensdatenbank                             |                                                                      |
| 🧬 Verwaltung                                 |                                                                      |
| Benutzer: Patricia Schulz (ps)               | Datenbank Verbindungsmodus: Se                                       |
|                                              |                                                                      |

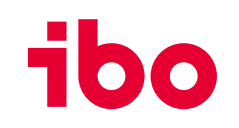

## Automatisch erstellte Aufgaben aus dem Prüfungsprozess auf dem Dashboard (bereits in der 2020.2)

Aufgaben, die aus dem Prüfungsprozess resultieren, werden automatisch auf dem Dashboard angezeigt. Wenn:

#### Arbeitsschritte zur Erledigung

 Für den vorher definierten Erlediger werden Arbeitsschritte angezeigt, die eine Frist besitzen und weder erledigt noch als "Nicht zutreffend" gekennzeichnet sind.

#### Arbeitsschritte zur Kontrolle

 Für den vorher definierten Kontrolleur werden nur Schritte angezeigt, für die Kontrollen nötig sind. Sie müssen entweder eine Frist besitzen oder erledigt (oder "Nicht zutreffend" sein) und noch nicht kontrolliert sein.

| ☆ Übersicht                                       |                   |                               |                                          |   |  |
|---------------------------------------------------|-------------------|-------------------------------|------------------------------------------|---|--|
| Letzte Anmeldung: 26.11.2021 10:09:47 von WNB1040 |                   |                               |                                          |   |  |
| 0                                                 | 🙆 🛛 Anzahl Spalte | n 2 🔹                         |                                          |   |  |
| Wiedervorlagen/Aufträge                           |                   |                               |                                          |   |  |
| •                                                 | 🛅 Frist 🗉         | Objekt 🛒                      | Bezeichnung                              |   |  |
|                                                   | 30.11.2021        | Maßnahme                      | Zugriffsberechtigungen aktualisieren     |   |  |
|                                                   | 30.11.2021        | Maßnahme                      | Aufbau eines IT-Systemübergreifenden Con | 1 |  |
|                                                   | 30.11.2021        | Maßnahme                      | Liste der Zugriffsberechtigten erstellen |   |  |
|                                                   | 30.11.2021        | Maßnahme                      | M-20180003-001                           |   |  |
| ✓ Objekt: Arbeitsschritt zur Kontrolle            |                   |                               |                                          |   |  |
| $\rightarrow$                                     | 30.11.2021        | Arbeitsschritt zur Kontrolle  | Freigabe Prüfungsstrategie (20210001)    |   |  |
| ✓ Objekt: Arbeitsschritt zur Erledigung           |                   |                               |                                          |   |  |
|                                                   | 24.12.2021        | Arbeitsschritt zur Erledigung | Prüfungsziel festlegen (20210001)        |   |  |
|                                                   |                   |                               |                                          | ۳ |  |
| •                                                 |                   |                               | •                                        |   |  |

## Ihre Ansprechpartner/innen für die ibo-Revisionssysteme

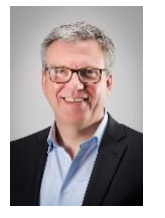

#### **Stephan Haus**

Leiter Vertrieb Revisionssysteme stephan.haus@ibo.de T: + 49 641 98210-815

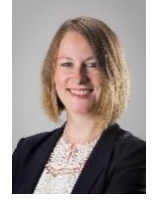

#### Monika Bruss

Key-Account-Managerin monika.bruss@ibo.de T: + 49 641 98210-809

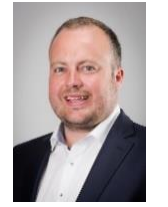

#### **Daniel Marx**

Key-Account-Manager und Trainer daniel.marx@ibo.de T: + 49 641 98210-828

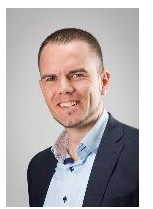

#### **David Bumbullis**

Key-Account-Manager david.bumbullis@ibo.de T: + 49 641 98210-816

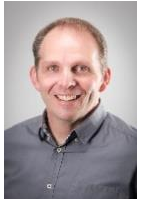

#### Andreas Aul

Key-Account-Manager andreas.aul@ibo.de T: + 49 641 98210-813

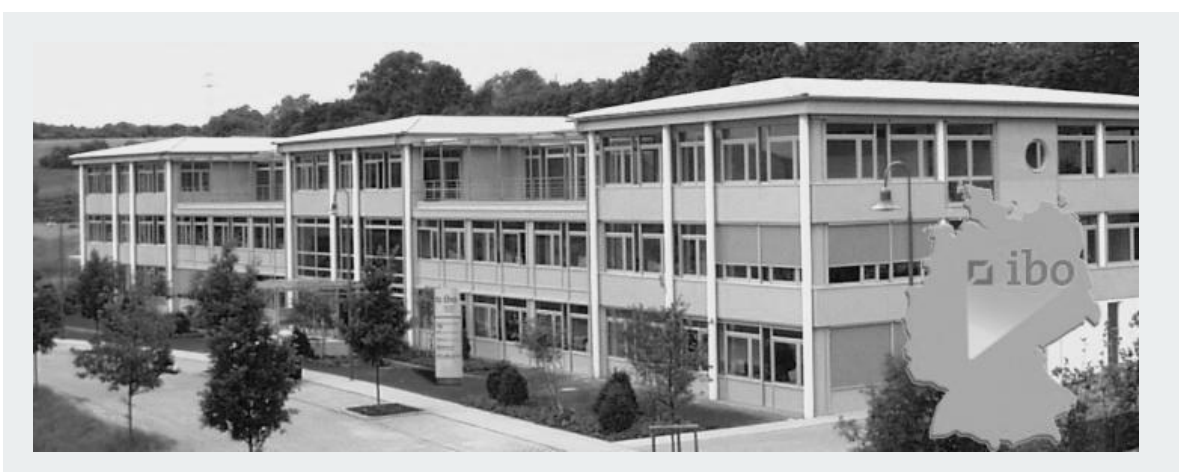

#### ibo Software GmbH

Im Westpark 8 35435 Wettenberg Tel.: +49 641 98210-810 Fax: +49 641 98210-2600 E-Mail: iboaudit@ibo.de www.ibo.de iba

## Gemeinsam machen wir Ihr Unternehmen fit für die Arbeitswelt von morgen.

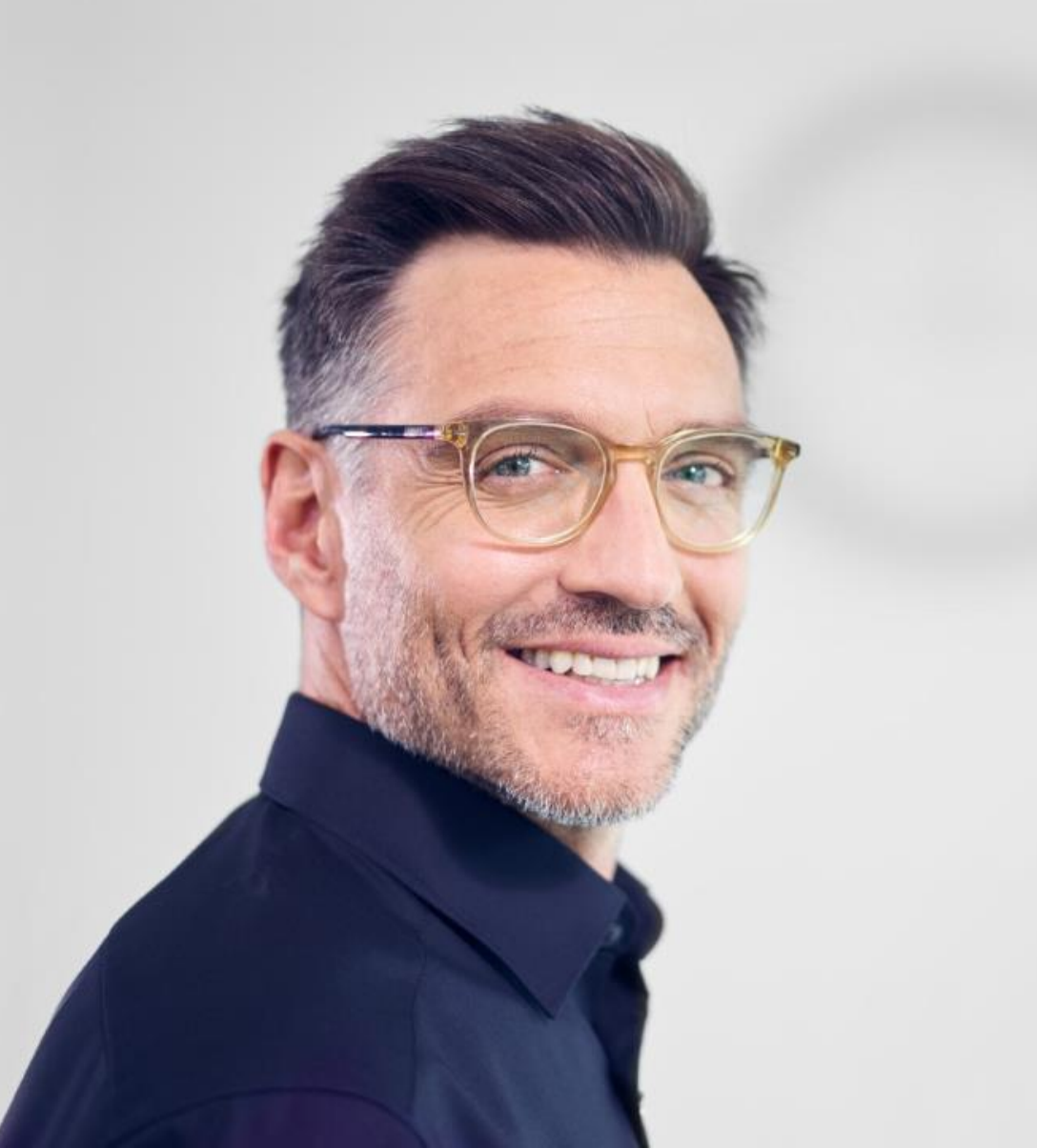

## Wir organisieren Zukunft.

- Organisationsentwicklung
- Prozessmanagement
- Projektmanagement
- Business-Analyse
- Revisionsmanagement
- Personalbemessung

ibo

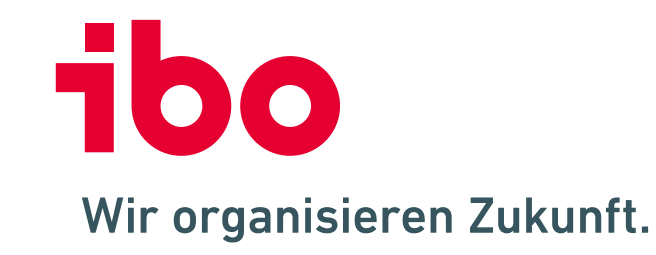

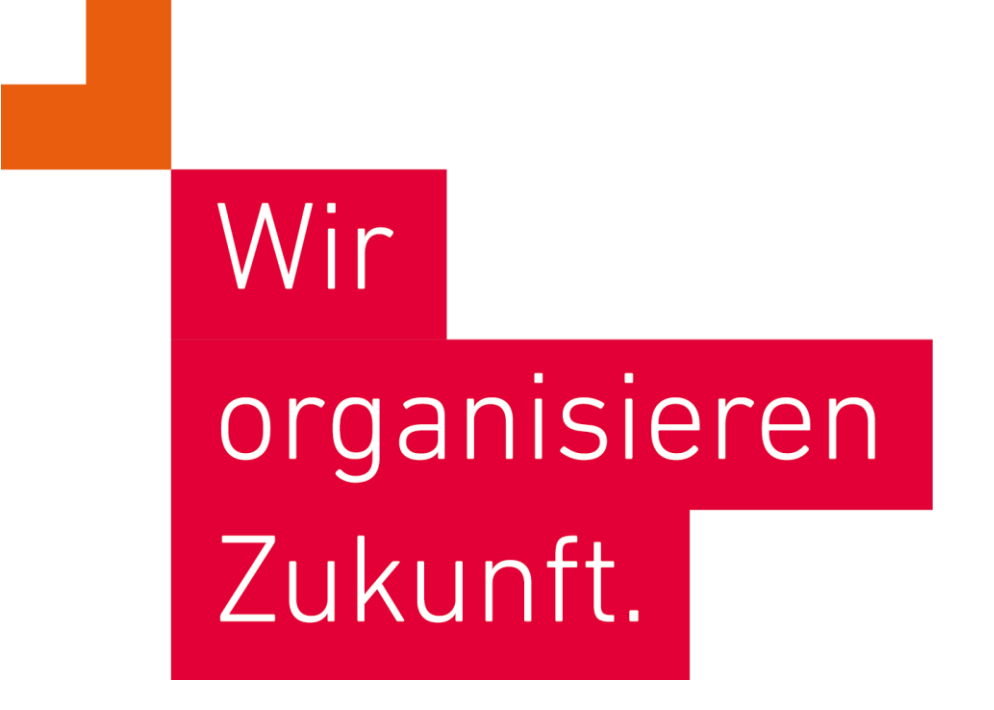

**ibo Akademie GmbH** · Im Westpark 8 · D-35435 Wettenberg · T: +49 641 982 10-300 · training@ibo.de · www.ibo.de **ibo Software GmbH** · Im Westpark 8 · D-35435 Wettenberg · T: +49 641 982 10-700 · info@ibo.de · www.ibo.de